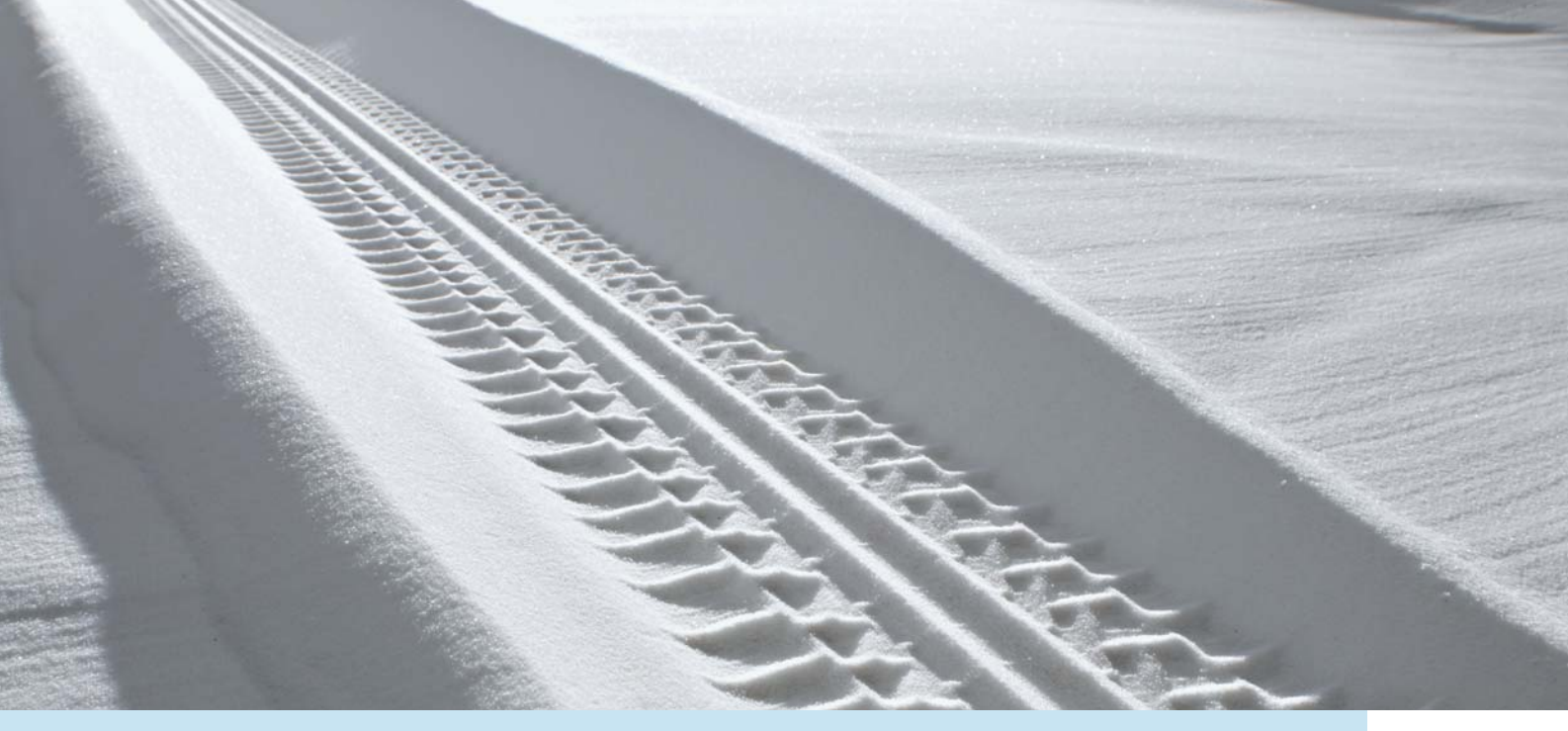

# VOLVO XC60, V70, XC70 & S80 ROAD AND TRAFFIC INFORMATION SYSTEM (RTI)

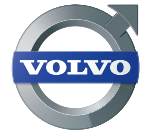

KÄYTTÖOHJEKIRJA

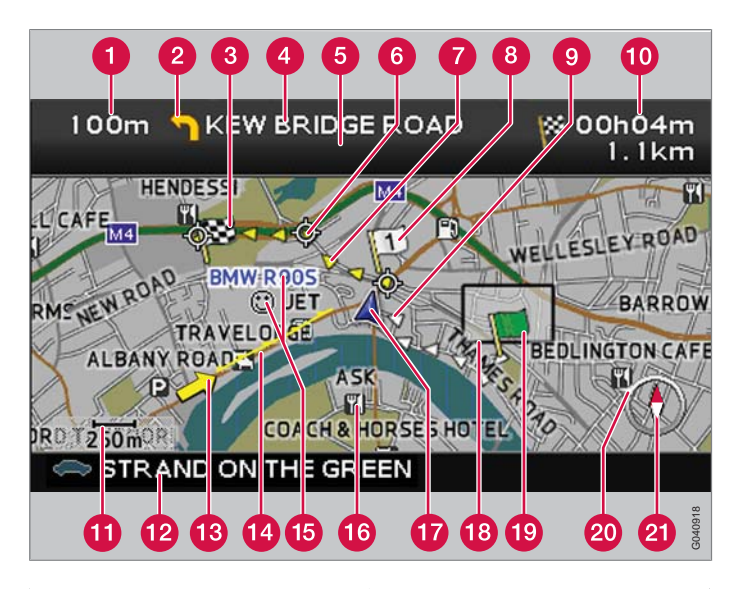

| Tietyyppi       | Väri         |
|-----------------|--------------|
| Moottoritie     | Vihreä       |
| Päätie          | Punainen     |
| Pienempi päätie | Ruskea       |
| Tavallinen tie  | Tummanharmaa |
| Paikallinen tie | Tummanvihreä |

#### Teksti ja symbolit näytöllä

- 1 Etäisyys seuraavaan opastuspisteeseen
- 2 Tapahtuma seuraavassa opastuspisteessä
- Suunnitellun reitin määränpää
- 4 Seuraavan kadun/tien nimi
- 5 Paikka seuraavan tien/kadun tienviittatietoja varten
- 6 Seuraava opastuspiste
- 7 Suunniteltu reitti
- 8 Suunnitellun reitin etappi
- Suoritettu suunniteltu reitti
- Arvioitu ajoaika ja etäisyys määränpäähän
- 1 Map scale
- Nykyisen tien/kadun nimi
- 13 Liikennetiedot
- 14 Tieosuus, jota liikennetiedot koskevat
- 15 Tallennettu paikka
- 6 Erikoiskohdesymboli (ravintola)
- Auton sijainti
- Reitiltä poissuljettu alue
- Suunnitellun reitin aloituspiste
- 20 Ylemmän kompassirenkaan nuoli osoittaa suunnan määränpäähän
- 2 Kompassi

## **ROAD AND TRAFFIC INFORMATION - RTI**

Volvon navigointijärjestelmä on Volvon kehittämä tie- ja liikennetietojärjestelmä. Järjestelmä opastaa teidät ennalta määritettyyn määränpäähän ja antaa matkan varrella liikennetietoja. Se tiedottaa tilanteista, jotka voivat vaikeuttaa ajamista, kuten onnettomuuksista ja tietöistä, ja näyttää vaihtoehtoiset reitit.

Järjestelmään voi asettaa matkaohjelman, etsiä kohteita reitin varrelta, tallentaa halutut kohteet jne. Järjestelmä näyttää auton tarkan sijainnin ja vie aina perille määränpäähän, jos reitiltä erehdyksessä poiketaan.

Tulette huomaamaan, kuinka helppo sitä on käyttää. Kokeilkaa. Jotta viihdytte järjestelmän parissa, suosittelemme että tutustutte tämän käsikirjan tietoihin.

Volvon navigointijärjestelmä edistää ympäristön hyvinvointia helpottamalla perillepääsyä ja lyhentämällä ajomatkoja.

#### Lisenssisopimus NAVTEQ DATABAS

Tietoja käyttäjälle, katso sivu 70.

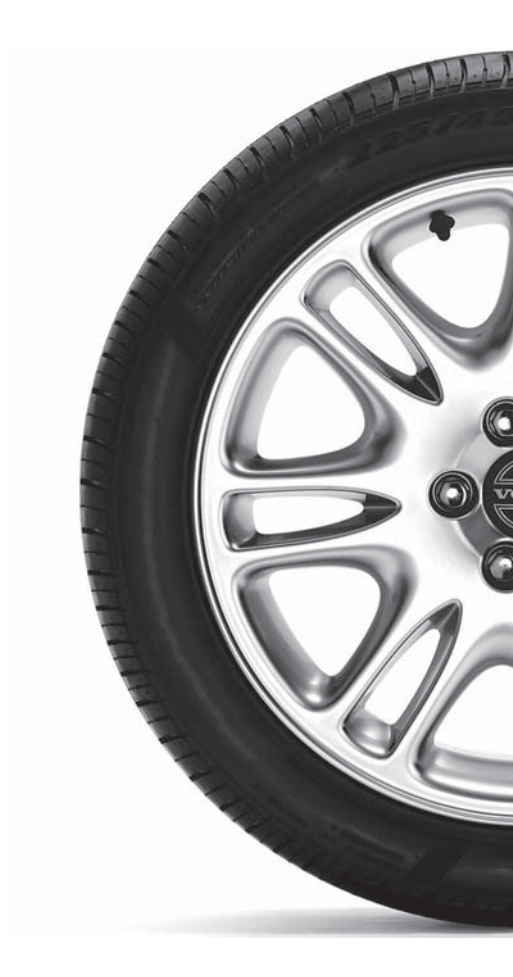

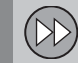

## 01 Pikaopas

Nopeasti toimintaan..... 8

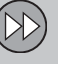

## 02 Opetelkaa tuntemaan navigointijärjestelmänne

| Käsikirja                      | 12 |
|--------------------------------|----|
| Ennen järjestelmän käyttämistä | 13 |
| Yleiskatsaus XC60              | 14 |
| Yleiskatsaus V70/XC70          | 16 |
| Yleiskatsaus S80               | 18 |
| Hallintalaitteet               | 20 |
| Näppäimistö                    | 21 |
| DVD-levy, näyttö               | 22 |
| Kartat, tietyypit ja kompassi  | 24 |
| Valikkopuu kolmessa tasossa    | 26 |
| Pikavalikko                    | 29 |
| Päävalikko                     | 31 |
| Vieritysvalikko                | 32 |

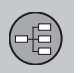

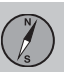

## 03 Suunnitelkaa matkanne

| Aseta määränpää    | 36 |
|--------------------|----|
| Itinerary          | 41 |
| Tallenna sijainti  | 43 |
| Seuraava määränpää | 45 |
| Current position   | 46 |
| Asetukset          | 47 |
| Alueen välttäminen | 48 |
| Vaihtoehdot        | 50 |
| Simulointi         | 53 |
|                    |    |

Sisältö

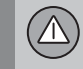

## 04 Liikennetiedot

| Yleistä                        | 56 |
|--------------------------------|----|
| Liikennehäiriöiden välttäminen | 57 |
| Tietojen valinta               | 58 |
| Tietojen lukeminen             | 59 |
| Lähetin/Kartan mittakaava      | 60 |

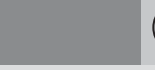

## 05 Symbolit kartalla

| Palvelut | 64 |
|----------|----|
|          |    |

|--|

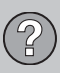

Î

## 06 Kysymyksiä ja vastauksia

| Yleisiä kysymyksiä       | 68 |
|--------------------------|----|
| EULA - License agreement | 70 |
| Tekijänoikeus            | 72 |

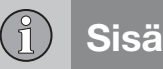

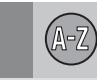

## 07 Aakkosellinen hakemisto

Aakkosellinen hakemisto...... 74

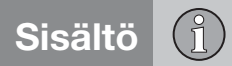

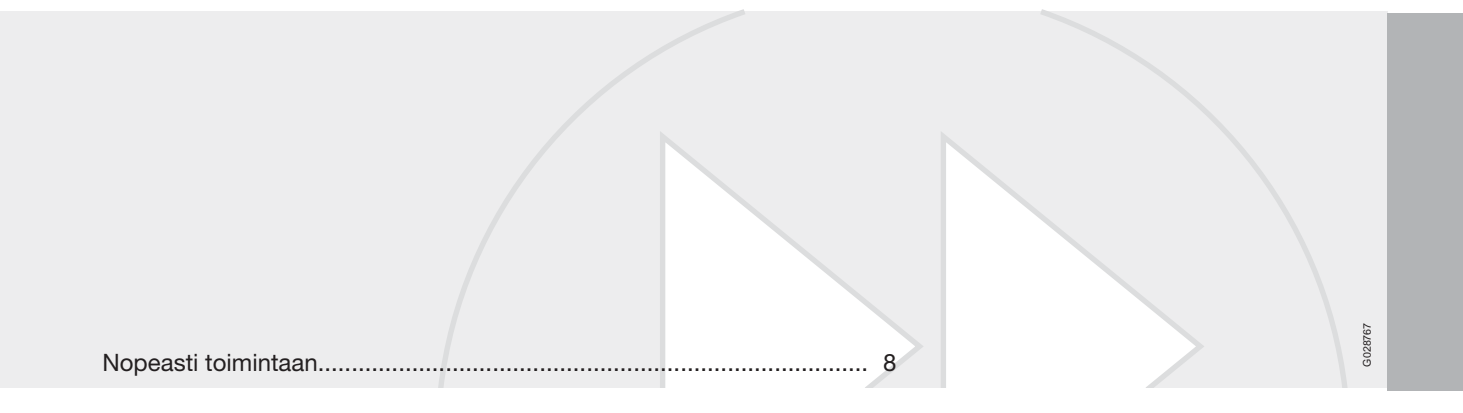

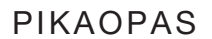

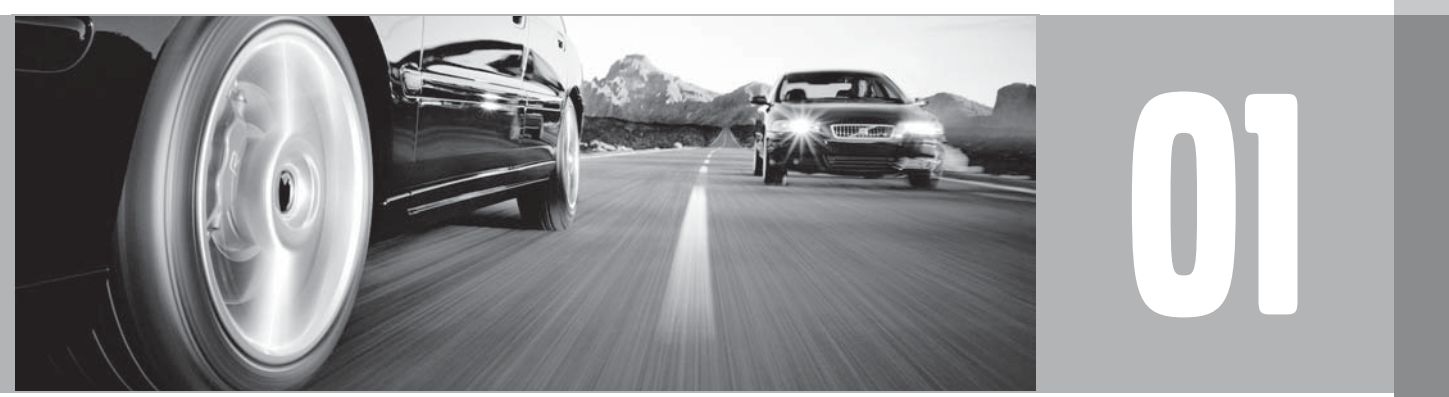

#### Nopeasti toimintaan

#### Näppäimet/kauko-ohjain

- Käyttäkää navigointipainiketta näppäimistön tappihiiri (ohjauspyörän takana oikealla, katso sivu 20) tai kauko-ohjaimen nuolinäppäimet - siirtyäksenne ylös, alas, oikealle tai vasemmalle eri valikkovaihtoehtojen välillä ja valitaksenne sekä siirtääksenne kohdistinta kartalla.
- ENTER Vahvistaa tai aktivoi valinnan.
- BACK Palaa edelliseen valikkoon tai peruuttaa tehdyn valinnan.

Kauko-ohjaimen painikkeilla on samat toiminnot kuin ohjauspyörän näppäimillä.

#### Järjestelmän kytkeminen päälle

Etäavaimen pitää olla vedettynä virtalukkoon (katsokaa auton ohjekirjaa).

- 1. Painakaa lyhyesti **START/STOP ENGINE**painiketta.
- 2. Jos näyttö ei aktivoidu: Painakaa **BACK** tai **ENTER**.

#### Käynnistäkää järjestelmä

Due to road conditions, some recommendations may not be accurate. Obey all traffic laws and use your own good judgment when driving. Always concentrate on your driving by keeping your eyes and mind on the road. For map update information refer to: www.volvocars.com/navi

Press ENTER to confirm your agreement. Press BACK to decline and exit the system.

Järjestelmä alkaa näyttää näyttökuvaa, jonka tekstisisältö on vahvistettava painamalla **ENTER**.

Järjestelmä voi tämän jälkeen tarvita muutaman sekunnin auton sijainnin tunnistamiseen. Tämän jälkeen näytetään karttatila, johon auton sijainti on merkitty sinisellä kolmiolla.

#### **Opastus katuosoitteeseen**

| Aseta mää-<br>ränpää | Painakaa <b>BACK</b> siirtyäk-<br>senne Päävalikkoon. Siirty-<br>kää navigointipainikkeella<br>kohtaan <b>Aseta määrän-<br/>pää</b> ja painakaa <b>ENTER</b> . |
|----------------------|----------------------------------------------------------------------------------------------------|
| Osoite               | Siirtykää kohtaan <b>Osoite</b> ja painakaa <b>ENTER</b> .                                                                                                    |

| Maa/Kau-<br>punki   | Siirtykää kohtaan Maa tai<br>Kaupunki ja painakaa<br>ENTER. Siirtykää halu-<br>amienne kirjaimien kohdalle<br>ilmoittaaksenne, missä<br>maassa ja missä kaupun-<br>gissa katuosoite on. Paina-<br>kaa ENTER. |
|---------------------|----------------------------------------------------------------------------------------------------|
| Katu                | Siirtykää kohtaan Katu ja painakaa ENTER.                                                                                                    |
| Katunu-<br>mero     | Siirtykää kohtaan <b>Nro</b> ja<br>painakaa <b>ENTER</b> .                                                                                                    |
| Aseta               | Siirtykää kohtaan <b>Aseta</b> ja painakaa <b>ENTER</b> .                                                                                                    |
| Aloita opas-<br>tus | Siirtykää kohtaan Aloita<br>opastus ja painakaa<br>ENTER.                                                                                                    |

Järjestelmä laskee nyt reitin ja etäisyyden syötettyyn määränpäähän. Saatte opastusta ja ohjeita risteyksistä ym.

Jos suunnitellulta reitiltä poistutaan matkan aikana, järjestelmä laskee automaattisesti uuden reitin luonnoksen.

## 01 Pikaopas

## Nopeasti toimintaan

## 01

#### **Opastus erikoiskohteeseen**

| Aseta mää-<br>ränpää  | Painakaa <b>BACK</b> siirtyäk-<br>senne Päävalikkoon. Siirty-<br>kää navigointipainikkeella<br>kohtaan <b>Aseta määrän-</b><br><b>pää</b> ja painakaa <b>ENTER</b> .                                 |   |
|-----------------------|----------------------------------------------------------------------------------------------------|---|
| PALVELU               | Siirtykää kohtaan PAL-<br>VELU ja painakaa ENTER.                                                                                                    | 1 |
| Palvelut<br>nimittäin | Valitkaa <b>Palvelut nimittäin</b><br>ja painakaa <b>ENTER</b> .                                                                                                    |   |
| Maa/Kau-<br>punki     | Siirtykää kohtaan Maa tai<br>Kaupunki ja painakaa<br>ENTER. Siirtykää halu-<br>amienne kirjainten kohdalle<br>ilmoittaaksenne, mikä on<br>palvelun sijainnin Maa tai<br>Kaupunki. Painakaa<br>ENTER. |   |
| Тууррі                | Siirtykää kohtaan <b>Tyyppi</b> .<br>Valitkaa palvelun tyyppi,<br>esim. huoltoasema, ravin-<br>tola tai Volvo-myyjä. Paina-<br>kaa <b>ENTER</b> .                                                    |   |
| Nimi                  | Siirtykää kohtaan <b>Nimi.</b><br>Valitkaa palvelu ja painakaa<br><b>ENTER</b> .                                                                                                    |   |
|                       |                                                                                                    |   |

| Aseta               | Siirtykää kohtaan <b>Aseta</b> ja painakaa <b>ENTER</b> . |
|---------------------|-----------------------------------------------------------|
| Aloita opas-<br>tus | Siirtykää kohtaan Aloita<br>opastus ja painakaa<br>ENTER. |

Järjestelmä laskee nyt reitin ja etäisyyden syötettyyn palveluun. Saatte opastusta ja ohjeita risteyksistä ym.

Jos suunnitellulta reitiltä poistutaan matkan aikana, järjestelmä laskee automaattisesti uuden reitin luonnoksen.

| Käsikirja                      | . 12 |
|--------------------------------|------|
| Ennen järjestelmän käyttämistä | . 13 |
| Yleiskatsaus XC60              | . 14 |
| Yleiskatsaus V70/XC70          | . 16 |
| Yleiskatsaus S80               | . 18 |
| Hallintalaitteet               | . 20 |
| Näppäimistö                    | . 21 |
| DVD-levy, näyttö               | . 22 |
| Kartat, tietyypit ja kompassi  | . 24 |
| Valikkopuu kolmessa tasossa    | . 26 |
| Pikavalikko                    | . 29 |
| Päävalikko                     | . 31 |
| Vieritysvalikko                | . 32 |

## OPETELKAA TUNTEMAAN NAVIGOINTIJÄRJESTELMÄNNE

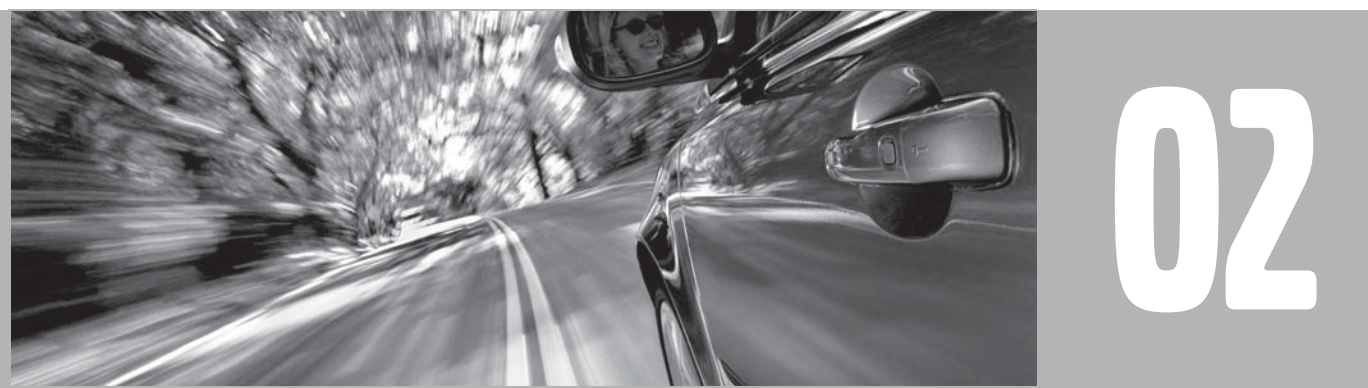

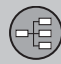

## Käsikirja

#### Yleistä tietoa käsikirjasta

Teille, joka haluatte päästä heti liikkeelle, on pikaopas, katso sivu 8.

Perusteellisemman selostuksen saamiseksi ja määränpään asetusten valitsemiseksi suositellaan, että katsotte lukua Suunnitelkaa matkanne, katso sivu 36.

#### Valikkovalinnat/Hakupolut

Kaikki valinnat, jotka voidaan tehdä näytöissä, on merkitty käsikirjaan hieman isommalla harmaalla tekstillä, esim. Aseta määränpää.

Hakupolut valikkopuussa ilmoitetaan esim. seuraavasti:

Aseta määränpää → Osoite → Kaupunki

#### Erikoisteksti

## i huom

Teksti jossa on merkintä HUOM, sisältää neuvoja tai vihjeitä, jotka auttavat toimintojen käyttämistä.

#### Alaviite

Käsikirjassa on tietoja, jotka on esitetty alaviitteiden muodossa sivun alareunassa tai taulukon kohdalla. Nämä tiedot ovat lisätietoja tekstikohtaan, johon numero viittaa.

#### Käsikirjan muutokset

Tässä käsikirjassa esitetyt erittelyt, rakennetiedot ja kuvat eivät ole sitovia.

Varaamme oikeuden tehdä muutoksia ilman ennakkoilmoitusta.

© Volvo Car Corporation

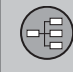

## Ennen järjestelmän käyttämistä

Yleistä

Voitte käyttää navigointijärjestelmää valitsematta määränpäätä. Kartassa auton sijainti näytetään sinisellä kolmiolla.

Järjestelmää päivitetään jatkuvasti ja siinä saattaa tästä syystä olla toimintoja, joita ei kuvata tässä ohjekirjassa.

#### Karttatila

Käynnistettäessä järjestelmä alkaa esittää näyttökuvaa, jonka tekstisisältö on vahvistettava painamalla **ENTER**, katso sivu 8.

Tämän jälkeen näyttöön tulee karttatila, jossa kulloinenkin karttakuva täyttää koko näytön.

- Painakaa BACK siirtyäksenne päävalikkoon, katso sivu 31.
- Painakaa ENTER ottaaksenne pikavalikon käyttöön, katso sivu 29.
- 1. Painakaa **navigointipainiketta** aktivoidaksenne vieritystilan, esim. nähdäksenne näytön ulkopuolella olevia osia kartasta.
- 2. **ENTER** aktivoi tässä tilassa vieritysvalikon, katso sivu 32.

#### Asetukset

Järjestelmä toimitetaan oletusasetuksilla, mutta se käynnistyy niillä asetuksilla, jotka ovat viimeksi olleet käytössä.

Jos asetusta muutetaan ja sen jälkeen halutaan palata tehdasasetuksiin, tämä vaikuttaa vain kyseessä olevaan toimintoon.

Ei ole olemassa toimintoa, joka palauttaisi kaikki asetukset samanaikaisesti lähtötilaan.

#### Päällä/Pois päältä

#### Päällä

- 1. Avaimen tulee olla virtalukossa (katsokaa auton ohjekirjaa).
- 2. Painakaa ENTER tai BACK.
- 3. Näyttö aktivoituu automaattisesti.

Järjestelmä saattaa tarvita joitakin sekunteja auton sijainnin ja liikkeen havaitsemiseen.

#### Pois päältä

Järjestelmä sammuu automaattisesti, kun avain poistetaan virtalukosta.

Järjestelmä voidaan kytkeä pois päältä myös manuaalisesti, niin että se ei kytkeydy automaattisesti toimintaan, kun avain seuraavan kerran laitetaan virtalukkoon:

- 1. Painakaa **BACK** siirtyäksenne päävalikkoon.
- Siirtykää kohtaan Sammuta navigointipainikkeella.
- 3. Painakaa ENTER.
- 4. Näyttö lasketaan alas tai sammutetaan.

## ) ниом

Järjestelmää voi käyttää myös moottorin ollessa sammutettuna. Akkujännitteen ollessa liian alhainen järjestelmä kytkeytyy pois päältä.

#### Esittely (simuloitu opastus)

Jotta saisitte kuvan siitä, kuinka opastus toimii, voitte asettaa määränpään. Auton seistessä paikallaan voidaan simuloida opastus annettuun määränpäähän, ks. Aloita esittely katso sivu 53.

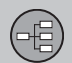

## Yleiskatsaus XC60

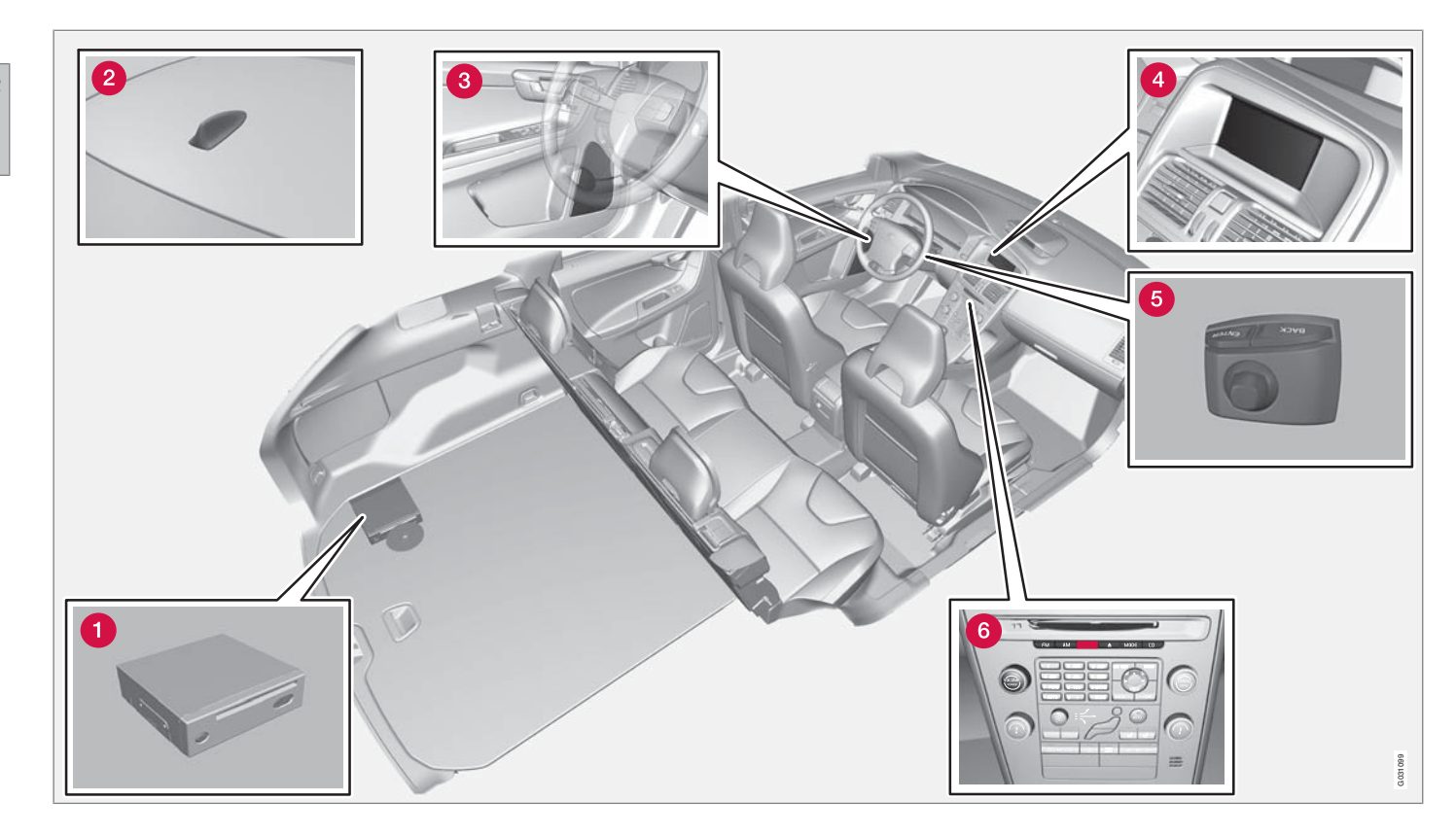

02

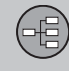

## Yleiskatsaus XC60

## 1 Keskusyksikkö

Keskusyksikkö on sijoitettu tavaratilaan ja siinä on mm. seuraavat toiminnot:

- Auton sijainnin määritys
- Reitinlaskenta asetettuun määränpäähän
- Liikennetietojen käsittely
- Ääniopastus
- DVD-soitin

## i) huom

DVD-soittimen **EJECT**-näppäin sijaitsee yksikön vasemmalla puolella ja lukitusnäppäin oikealla puolella.

• Keskusyksikön DVD-soitin on tarkoitettu vain Volvon karttalevyjä varten.

GPS-vastaanotin ja liikennetietojen (TMC) vastaanotin on integroitu keskusyksikköön.

#### Paikannus

Auton nykysijainti ja ajosuunta lasketaan GPSsatelliittijärjestelmän signaalien, auton nopeusanturin ja kulmanopeusanturin eli gyron avulla.

Tämän konseptin etuna on, että navigointijärjestelmä rekisteröi ja laskee reitin, vaikka GPSsignaali katoaa hetkeksi, esim. ajettaessa tunnelissa.

#### Liikennetiedot

TMC (Traffic Message Channel) on standardisoitu koodijärjestelmä liikennetietoja varten. Vastaanotin etsii automaattisesti oikean taajuuden. Vastaanotto tapahtuu FM-antennin avulla.

## і ниом

TMC ei ole käytettävissä kaikilla alueilla/kaikissa maissa. Järjestelmän kattavuusalue laajenee jatkuvasti, tästä syystä päivittäminen on välillä tarpeen, katso sivu 22.

## 2 GPS-antenni

Antenni on integroitu kattoantenniin.

## **3** Kaiuttimet

Navigointijärjestelmän ääni tulee etukaiuttimista.

## 4 Näyttö

Näyttö näyttää kartat ja antaa yksityiskohtaista tietoa reittivalinnoista, etäisyyksistä, valikoista jne. Näytön hoito, katso sivu 23.

## TÄRKEÄÄ

Älkää asettako mitään esineitä GPS-navigaattorin näytön eteen - pinta voi tällöin naarmuuntua. Matkapuhelimet voivat lisäksi häiritä näytön toimintaa.

## 6 Näppäimet

Näppäimet sijaitsevat ohjauspyörän takapuolella oikealla. Käyttäkää niitä eri valikkovaihtoehtojen välillä siirtymiseen, valintojen vahvistamiseen ja siirtymiseen taaksepäin valikoissa. katso sivu 20.

### 6 Äänenvoimakkuuden säätö ja IRvastaanotin

Käyttäkää äänentoistojärjestelmän äänenvoimakkuuden säädintä äänenvoimakkuuden säätämiseen ääniviestin aikana. Äänenvoimakkuutta voidaan säätää myös valikon kautta.

Kauko-ohjaimen infrapunavastaanotin sijaitsee keskikonsolin numeronäppäimien yläpuolella.

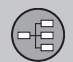

## Yleiskatsaus V70/XC70

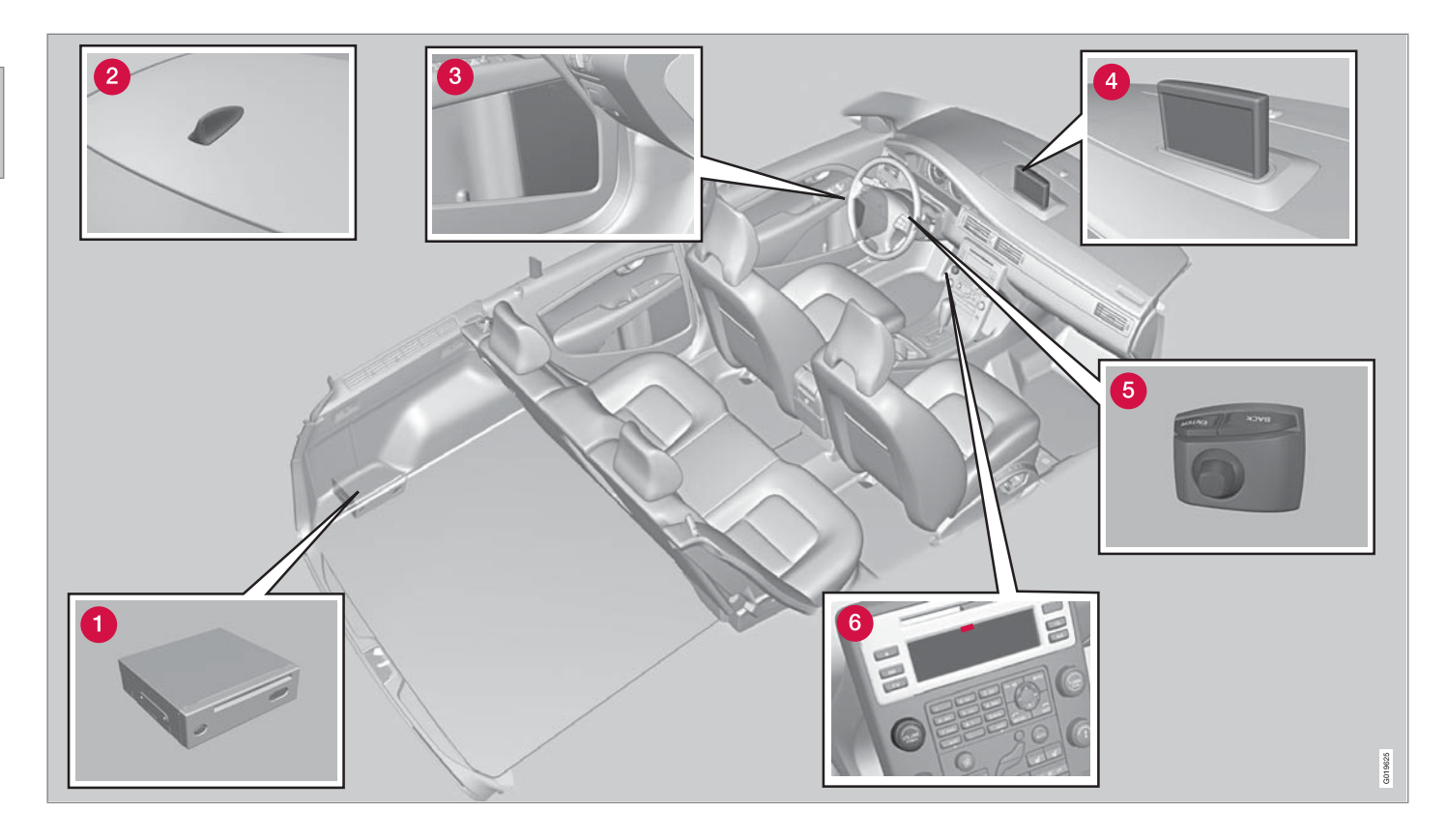

02

## Yleiskatsaus V70/XC70

## 1 Keskusyksikkö

Keskusyksikkö on sijoitettu tavaratilaan ja siinä on mm. seuraavat toiminnot:

- Auton sijainnin määritys
- Reitinlaskenta asetettuun määränpäähän
- Liikennetietojen käsittely
- Ääniopastus
- DVD-soitin

## і ниом

DVD-soittimen **EJECT**-näppäin sijaitsee yksikön vasemmalla puolella ja lukitusnäppäin oikealla puolella.

• Keskusyksikön DVD-soitin on tarkoitettu vain Volvon karttalevyjä varten.

GPS-vastaanotin ja liikennetietojen (TMC) vastaanotin on integroitu keskusyksikköön.

#### Paikannus

Auton nykysijainti ja ajosuunta lasketaan GPSsatelliittijärjestelmän signaalien, auton nopeusanturin ja kulmanopeusanturin eli gyron avulla.

Tämän konseptin etuna on, että navigointijärjestelmä rekisteröi ja laskee reitin, vaikka GPSsignaali katoaa hetkeksi, esim. ajettaessa tunnelissa.

#### Liikennetiedot

TMC (Traffic Message Channel) on standardisoitu koodijärjestelmä liikennetietoja varten. Vastaanotin etsii automaattisesti oikean taajuuden. Vastaanotto tapahtuu FM-antennin avulla.

## i huom

TMC ei ole käytettävissä kaikilla alueilla/kaikissa maissa. Järjestelmän kattavuusalue laajenee jatkuvasti, tästä syystä päivittäminen on välillä tarpeen, katso sivu 22.

## 2 GPS-antenni

Antenni on integroitu kattoantenniin.

## 3 Kaiuttimet

Navigointijärjestelmän ääni tulee etukaiuttimista.

## 4 Näyttö

Näyttö näyttää kartat ja antaa yksityiskohtaista tietoa reittivalinnoista, etäisyyksistä, valikoista jne. Näytön hoito, katso sivu 23.

## **6** Näppäimet

Näppäimet sijaitsevat ohjauspyörän takapuolella oikealla. Käyttäkää niitä eri valikkovaihtoehtojen välillä siirtymiseen, valintojen vahvistamiseen ja siirtymiseen taaksepäin valikoissa. katso sivu 20.

## 6 Äänenvoimakkuuden säätö ja IRvastaanotin

Käyttäkää äänentoistojärjestelmän äänenvoimakkuuden säädintä äänenvoimakkuuden säätämiseen ääniviestin aikana. Äänenvoimakkuutta voidaan säätää myös valikon kautta.

IR-vastaanotin kauko-ohjainta varten sijaitsee äänentoistolaitteen näytössä.

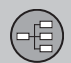

## Yleiskatsaus S80

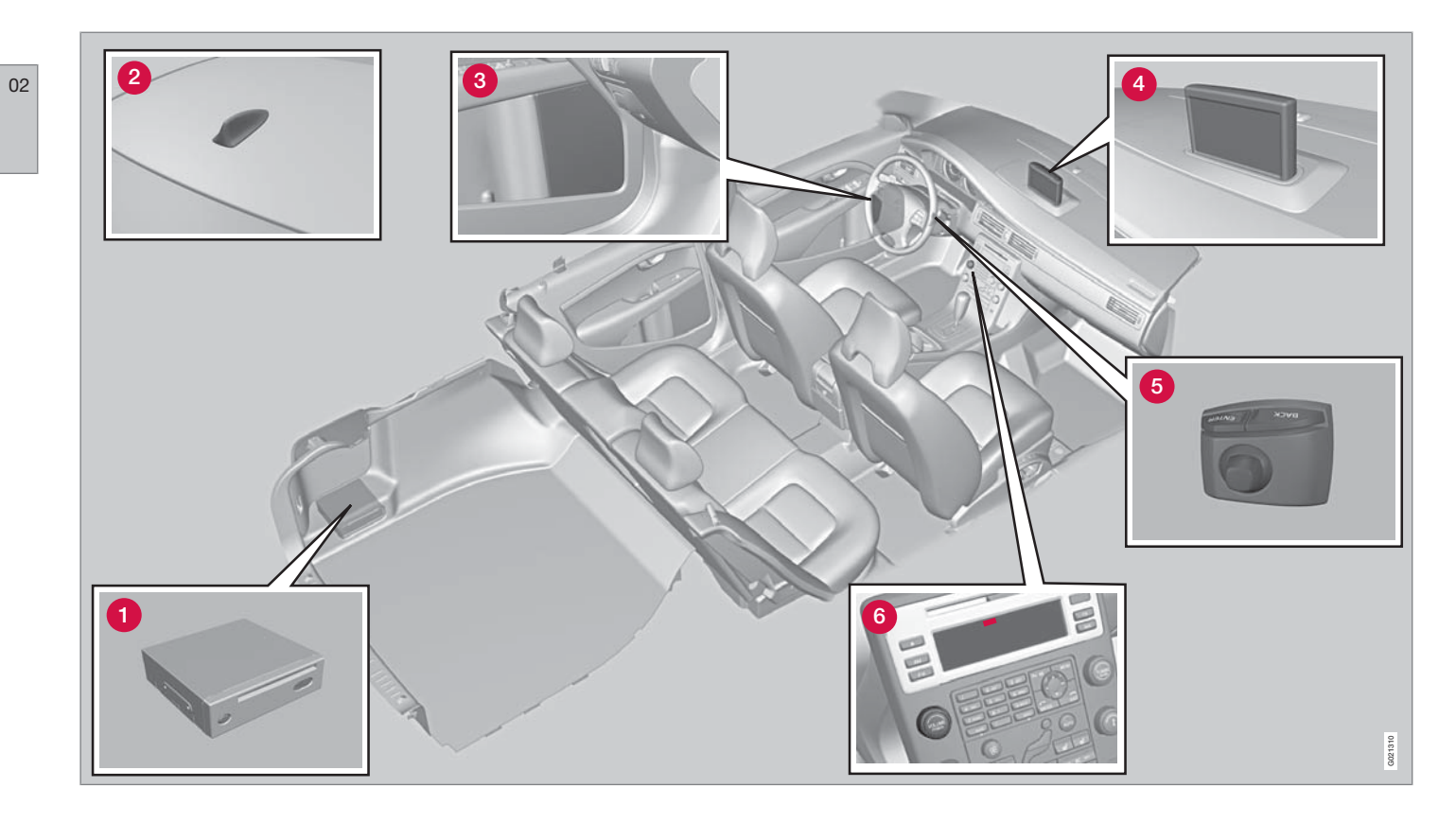

02

## 1 Keskusyksikkö

Keskusyksikkö on sijoitettu tavaratilaan ja siinä on mm. seuraavat toiminnot:

- Auton sijainnin määritys
- Reitinlaskenta asetettuun määränpäähän
- Liikennetietojen käsittely
- Ääniopastus
- DVD-soitin

## i) huom

DVD-soittimen **EJECT**-näppäin sijaitsee yksikön vasemmalla puolella ja lukitusnäppäin oikealla puolella.

• Keskusyksikön DVD-soitin on tarkoitettu vain Volvon karttalevyjä varten.

GPS-vastaanotin ja liikennetietojen (TMC) vastaanotin on integroitu keskusyksikköön.

#### Paikannus

Auton nykysijainti ja ajosuunta lasketaan GPSsatelliittijärjestelmän signaalien, auton nopeusanturin ja kulmanopeusanturin eli gyron avulla.

Tämän konseptin etuna on, että navigointijärjestelmä rekisteröi ja laskee reitin, vaikka GPSsignaali katoaa hetkeksi, esim. ajettaessa tunnelissa.

#### Liikennetiedot

TMC (Traffic Message Channel) on standardisoitu koodijärjestelmä liikennetietoja varten. Vastaanotin etsii automaattisesti oikean taajuuden. Vastaanotto tapahtuu FM-antennin avulla.

## i huom

TMC ei ole käytettävissä kaikilla alueilla/kaikissa maissa. Järjestelmän kattavuusalue laajenee jatkuvasti, tästä syystä päivittäminen on välillä tarpeen, katso sivu 22.

## 2 GPS-antenni

Antenni on integroitu kattoantenniin.

## 3 Kaiuttimet

Navigointijärjestelmän ääni tulee etukaiuttimista.

## 4 Näyttö

Näyttö näyttää kartat ja antaa yksityiskohtaista tietoa reittivalinnoista, etäisyyksistä, valikoista jne. Näytön hoito, katso sivu 23.

## **6** Näppäimet

Näppäimet sijaitsevat ohjauspyörän takapuolella oikealla. Käyttäkää niitä eri valikkovaihtoehtojen välillä siirtymiseen, valintojen vahvistamiseen ja siirtymiseen taaksepäin valikoissa. katso sivu 20.

Yleiskatsaus S80

## 6 Äänenvoimakkuuden säätö ja IRvastaanotin

Käyttäkää äänentoistojärjestelmän äänenvoimakkuuden säädintä äänenvoimakkuuden säätämiseen ääniviestin aikana. Äänenvoimakkuutta voidaan säätää myös valikon kautta.

IR-vastaanotin kauko-ohjainta varten sijaitsee äänentoistolaitteen näytössä.

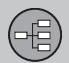

#### Hallintalaitteet

## Näppäimien ja IR-vastaanottimen sijainti

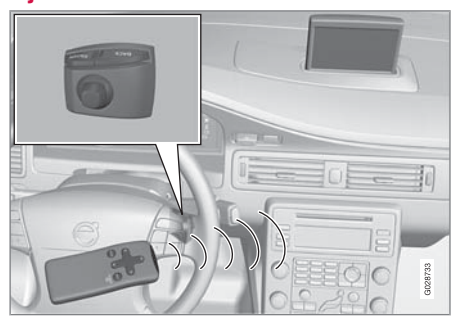

Navigointijärjestelmää käytetään ohjauspyörän näppäimillä tai kauko-ohjaimella.

Näppäimet sijaitsevat ohjauspyörän takapuolella oikealla.

Kauko-ohjain suunnataan IR-vastaanottimeen, joka sijaitsee äänentoistojärjestelmän näy-tössä.

## i huom

Kauko-ohjaimessa on AAA- tai R03-paristot. Yrittäkää ensin vaihtaa paristot uusiin, jos kauko-ohjain ei toimi.

## Näppäimet, ohjauspyörä/kauko-ohjain

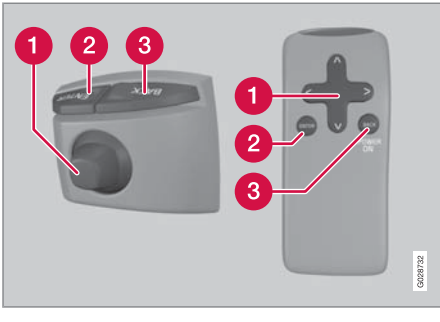

Ohjauspyörän ja kauko-ohjaimen näppäimillä on samat toiminnot. Käyttäkää niitä eri valikkovaihtoehtojen välillä siirtymiseen, valintojen vahvistamiseen ja siirtymiseen taaksepäin valikoissa.

Muotoilu voi vaihdella eri malleissa.

#### Navigointipainike

Navigointipainikkeella – näppäimistön tappihiiri tai kauko-ohjaimen nuolinäppäimet **<**,

∧, > ja V – siirrytään valikkovaihtoehdosta toiseen. Navigointipainikkeella liikutetaan myös kohdistinta (hiusristikko) kartalla.

#### 2 ENTER

Vahvistaa tai aktivoi valinnan.

## **3 BACK**

Peruuttaa viimeksi tehdyn valinnan tai siirtyy taaksepäin valikkorakenteessa.

## "Älä häiritse"

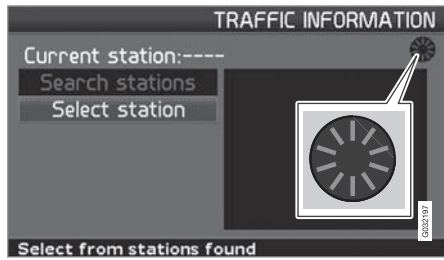

Tietyissä tilanteissa järjestelmä tarvitsee muutaman sekunnin lisäaikaa voidakseen tehdä laskennan. Tällöin näytöllä näytetään symboli.

## ниом

Kun laskentasymboli näkyy, järjestelmä ei voi ottaa komentoja vastaan **navigointi-**, **ENTER-** tai **BACK-**painikkeilta.

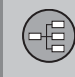

## Näppäimistö

#### Kirjoittakaa ja valitkaa vaihtoehto

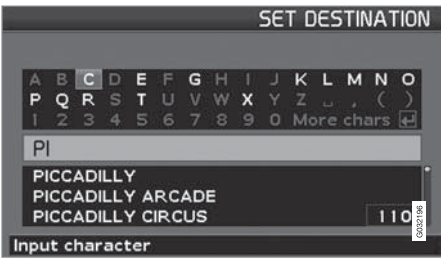

Näppäimistöä käytetään monissa kohdissa tietojen kuten esim. erikoiskohteen, maan, kaupungin, katuosoitteen, katu- tai postinumeron syöttämiseen.

- 1. Valitkaa kirjaimet navigointipainikkeella ja painakaa ENTER.
  - > Kun jäljellä ei ole useampia vaihtoehtoja, järjestelmä täyttää jäljellä olevat kirjaimet automaattisesti.

Näytön alaosassa näkyy kolme ensimmäistä mahdollista vaihtoehtoa, jotka vastaavat syötettyjä kirjaimia.

- 2. Valinnalla **V** voidaan myös siirtyä suoraan vaihtoehtojen luetteloon.
- 3. Valitkaa näppäimellä **∧** tai **∨** ja painakaa **ENTER**.

Vierityspalkki näytön oikeassa reunassa osoittaa, että listassa on enemmän vaihtoehtoja kuin näytössä näkyy. Luku (110) näyttää niiden määrän.

- Palatkaa vaihtoehtoluettelosta näppäimistöön painamalla BACK.
- Poistakaa syötettyjä kirjaimia yksi kerrallaan painamalla BACK.

#### Yleinen haku

Hakutoiminto on aina käytettävissä ja toimii aina samalla tavalla riippumatta valikon kohdasta, kun paikka ilmoitetaan.

Painamalla **ENTER** syöttämisen aikana näytetään kaikki vastausyhdistelmät kyseiselle vaihtoehdolle: kaupunki, katu, erikoiskohde jne.

Jos haette esim. nimellä London Airport, tulevat kaikki London-yhdistelmät näkyviin kun olette syöttänyt kirjaimet **LO**. Mitä tarkennetumpi haku on, sitä vähemmän tulee vastausehdotuksia ja valinta on helpompaa.

Haettaessa kirjaimilla **LO** saadaan myös vastausvaihtoehtoja kuten esim. Restaurant **Lo**u Trivalou, koska hakuun sisältyvät myös välilyönnillä erotetut usean sanan ryhmät.

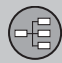

## DVD-levy, näyttö

#### **DVD-levyjen sisältö**

Karttalevyistä julkaistaan jatkuvasti päivitettyjä ja laajennettuja versioita. Ottakaa yhteyttä Volvo-jälleenmyyjään saadaksenne tietoja uusimmasta julkaisusta.

## і ниом

Karttalevyt eivät kata 100-prosenttisesti kaikkia alueita/maita.

Järjestelmän kattavuusalue laajenee jatkuvasti, tästä syystä päivitykset ovat välillä tarpeen.

Myös osoitteessa www.volvocars.com/navi on lisää tietoa kartoista ym.

## і ниом

Useille levyille tallennettuja karttatietoja koskee seuraava:

Ilmoitus näytöllä kertoo, jos tulee tarve vaihtaa levyä. Jos levyä ei vaihdeta, tieverkon tiedot ovat edelleen käytettävissä, mutta yksityiskohtainen informaatio ei.

#### Australia

Road & Traffic Information - RTI Suurin osa Australian tieverkosta on yhdellä DVD-levyllä.

#### Eurooppa

Road & Traffic Information - RTI Kuhunkin DVD-sarjaan kuuluu ainakin kolme levyä. Levyt kattavat suurimman osan Euroopan tieverkostosta. Levyt eroavat toisistaan tarkempien tietojen osalta, esim. osoitteet, palvelut, jne. Nämä tiedot on jaettu levyille maantieteellisten alueiden mukaan.

#### Lähi-itä

Volvo Navigation System - VNS Suurin osa Lähi-idän tieverkosta on yhdellä DVD-levyllä.

#### Venäjä

Road & Traffic Information - RTI Valikoitu osa Venäjän tieverkostosta on yhdellä ja samalla dvd-levyllä.

#### Etelä-Afrikka

Volvo Navigation System - VNS Suurin osa Etelä-Afrikan tieverkosta on yhdellä DVD-levyllä.

#### **DVD:n vaihtaminen**

Sytytysvirran on oltava kytkettynä koko menettelyn ajan (ks. auton käyttöohjekirjaa).

- 1. Käynnistäkää järjestelmä. Ohjeita, katso sivu 13.
- Kytkekää keskusyksikkö päälle. (Katsokaa yleiskuva DVD-soittimen sijainnista, katso sivu 16.)
- 3. Painakaa **EJECT**-näppäintä ja poistakaa levy.
- 4. Asettakaa uusi karttalevy paikalleen.
- 5. Lukitkaa keskusyksikkö.

Karttalevyn vaihto voi joissakin tapauksissa myös lisätä järjestelmään uusia toimintoja. Jos levy sisältää myös uusia ohjelmistoja, päivitykselle kysytään hyväksyntä.

Kun vahvistus on tehty valinnalla KYLLÄ, näytetään teksti Preparing to load System Software. Please wait.

Päivitys voi kestää noin 15 minuuttia. Kun se on päättynyt, aloituskuva näkyy näytössä ja navigointijärjestelmä on valmis käytettäväksi.

## ) ниом

Näyttö voi laskeutua alas tai sammua päivityksen aikana.

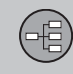

## DVD-levy, näyttö

#### **DVD-levyjen hoito**

Käsitelkää DVD-levyjä varoen.

Kun niitä ei käytetä, ne tulee säilyttää omissa pakkauksissaan. Välttäkää niiden säilyttämistä kosteissa ja hyvin lämpimissä olosuhteissa, suorassa auringonpaisteessa tai pölyisessä ympäristössä.

#### Näytön hoito

Puhdistakaa näyttö pehmeällä, nukkaamattomalla kankaalla, joka on kevyesti kostutettu miedolla ikkunanpuhdistusaineella.

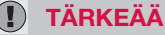

## Älkää asettako mitään esineitä GPS-navi-

gaattorin näytön eteen - pinta voi tällöin naarmuuntua. Matkapuhelimet voivat lisäksi häiritä näytön toimintaa.

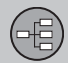

#### Kartat, tietyypit ja kompassi

#### Karttakuva

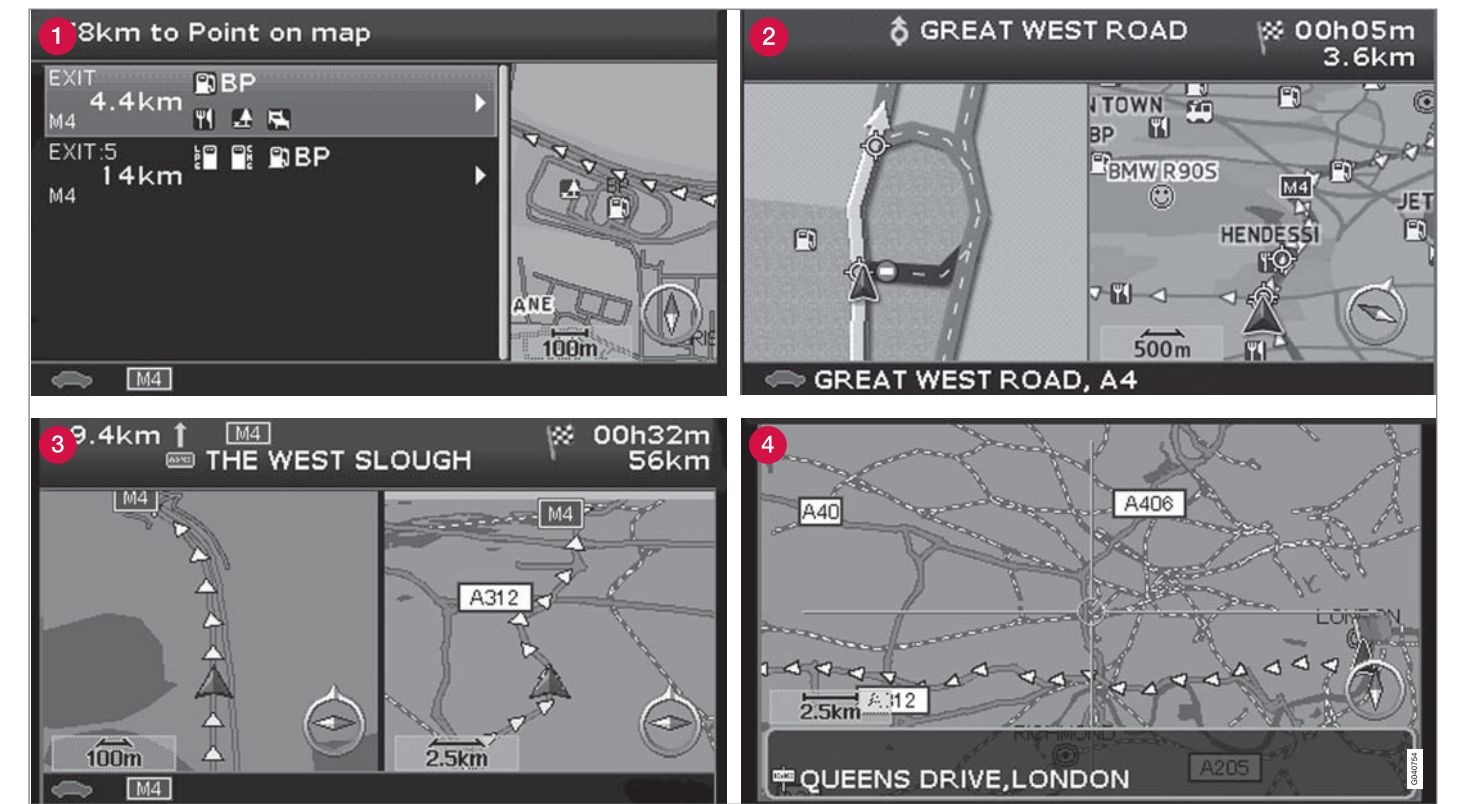

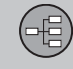

#### Karttakuva nykyisestä sijainnista

Miltä näyttökuva näyttää, riippuu maantieteellisestä sijainnista ja järjestelmään tehdyistä asetuksista, esim. kartan mittakaavasta, näytettäväksi valituista symboleista jne.

Näytössä esiintyvien tekstien, kilpien ja symbolien selostukset ovat kansilehden sisäpuolella.

Kulloisenkin reitin nimi näytetään näytön alaosassa, sitä varten ei tarvita matkasuunnitelmaa.

- 1 Palvelut moottoritien varrella, katso sivu 31.
- 2 Tarkka risteyskartta. Näytön vasemmalla puolella näkyy suurennettuna ajo seuraavassa risteyksessä. (Vaihtoehtoiset ajokentät näytetään vain suurempien teiden kohdalla.) Tilannetta täydentää aina ääniviesti.
- 8 Näyttöön on valittu kaksi karttaa. Näytössä näkyy sama karttakuva kahdessa eri mittakaavassa. Valinta tehdään pikavalikossa, katso sivu 29.
- Vieritystila, katso sivu 32.

#### Ääniviesti

Kun määränpää on valittu ja lähestytään risteystä tai liittymää, kuuluu ääniviesti, joka ilmoittaa käännöksen tyypin. Samalla näkyy yksityiskohtainen kartta risteyksestä.

Ääniviesti toistetaan lähempänä risteystä. Säätäkää äänenvoimakkuutta äänentoistojärjestelmän äänenvoimakkuusnäppäimellä (ääniviestin aikana).

Miehen tai naisen äänen valitseminen: Siirtykää kohtaan Asetukset → Opastusasetukset → Opastusääni, katso sivu 50.

#### i) HUOM

Joissakin tilanteissa (esim. autopuhelinta käytettäessä) ääniviesti korvautuu piippauksella.

#### Compass

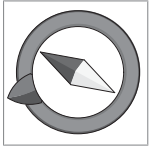

Karttakuva voi näyttää kompassin kahdella eri tavalla:

 kompassin pohjoinen aina ylhäällä

- ajosuunta aina ylöspäin.

Kompassineulan punainen kärki osoittaa pohjoiseen kartalla ja valkoinen osoittaa etelään.

## Kartat, tietyypit ja kompassi

Harmaa määränpäänuoli kompassin ulkokehällä osoittaa kohti valittua määränpäätä.

Siirtykää kohtaan Asetukset → Karttaasetukset → Kartan suunta valitaksenne, miten kartan suunta näytetään ja kohtaan Kompassi valitaksenne kompassin näyttötavan, katso sivu 50.

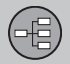

#### Valikkopuu kolmessa tasossa

Tässä näytetään kolme valikkopuun tasoa. Useissa tason kolme valikoissa on vielä alavalikoita – nämä selostetaan tarkemmin kyseisissä luvuissa.

| Aseta määränpää                                                                                        | sivu<br>36 |
|----------------------------------------------------------------------------------------------------|------------|
| → Osoite<br>Maa<br>Kaupunki<br>Katu<br>Numero                                                          | sivu<br>36 |
| → Palvelut Palvelut nimittäin Auton lähistöllä Reitin varrella Karttapisteen lähistöllä Kadun varrella | sivu<br>37 |

| Tallennetut sijainnit                                                                                                    | sivu               |
|----------------------------------------------------------------------------------------------------|--------------------|
| Lisää matkasuunnitel-<br>maan                                                                                                    | 38                 |
| Tiedot                                                                                                    |                    |
| Muokkaa                                                                                                    |                    |
| Lajittelu                                                                                                    |                    |
| Poista sijainti                                                                                                    |                    |
| Poista kaikki                                                                                                    |                    |
|                                                                                                    |                    |
| Kymmenen uusinta                                                                                                    | sivu               |
| Kymmenen uusinta<br>Lisää matkasuunnitel-<br>maan                                                                                                    | sivu<br>39         |
| Kymmenen uusinta<br>Lisää matkasuunnitel-<br>maan<br>Tiedot                                                                                                    | sivu<br>39         |
| Kymmenen uusinta<br>Lisää matkasuunnitel-<br>maan<br>Tiedot<br>Poista sijainti                                                                                                    | sivu<br>39         |
| Kymmenen uusinta<br>Lisää matkasuunnitel-<br>maan<br>Tiedot<br>Poista sijainti<br>Poista kaikki                                                                                      | sivu<br>39         |
| <ul> <li>Kymmenen uusinta         <ul> <li>Lisää matkasuunnitel-<br/>maan</li> <li>Tiedot</li> <li>Poista sijainti</li> <li>Poista kaikki</li> </ul> </li> <li>Paluumatka</li> </ul> | sivu<br>39<br>sivu |

| → Risteys                                                  | sivu       |  |
|------------------------------------------------------------|------------|--|
| Maa                                                        | 39         |  |
| Katu                                                       |            |  |
| Risteys                                                    |            |  |
| Kaupunki                                                   |            |  |
| → Karttahaku<br>Karttapiste<br>Leveysaste/pituusaste       | sivu<br>39 |  |
| Matkasuunnitelma                                           | sivu<br>41 |  |
| ➔ Aloita opastus                                           | sivu<br>42 |  |
| Lisää matkasuunnitelmaan<br>ks. Aseta määränpää/<br>osoite | sivu<br>41 |  |

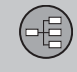

## Valikkopuu kolmessa tasossa

| → Route options                                                                                                    |            |  |
|----------------------------------------------------------------------------------------------------|------------|--|
| Reitti                                                                                                    | 47         |  |
| Vältä moottoriteitä/mak-<br>suteitä/lauttoja/liikenne-<br>ohjelmia/aikarajoit. teitä/<br>autojunia/tiettyjä alueita<br>Palauta oletus |            |  |
| → Tyhj suunn.                                                                                                    | sivu<br>41 |  |
| Seuraava määränp.                                                                                                    | sivu<br>45 |  |
| Nykyinen sijainti                                                                                                    |            |  |
| Asetukset                                                                                                    | sivu<br>47 |  |
| → Liikennetiedot <sup>A</sup>                                                                                                    |            |  |
| Automaattinen ilmoitus                                                                                                    | 56         |  |
| Liikennetietojen valinta                                                                                                    |            |  |
| Etsi asema                                                                                                    |            |  |
| Palauta oletus                                                                                                    |            |  |

| Route options<br>ks. Matkasuunnitelma/<br>reittivaihtoehdot                                                                                | sivu<br>47 |
|----------------------------------------------------------------------------------------------------|------------|
| Kartta-asetuksetPalvelun valintaKarttaKarttaKarttanäkymä2D-karttasuuntaRisteyskarttaKartan vieritysKompassiNykyinen sijaintiPalauta oletus | sivu<br>50 |

| Opastusasetukset                                                                                                    | sivu |
|----------------------------------------------------------------------------------------------------|------|
| Opastusääni                                                                                                    | 50   |
| Opastuksen äänenv.                                                                                                    |      |
| Opast. äänenv. tarkastus                                                                                                   |      |
| Jäljellä oleva aika/matka                                                                                                  |      |
| Aikamuoto                                                                                                    |      |
| Liikevaroitus                                                                                                    |      |
| Palauta oletus                                                                                                    |      |
| Järjestelmäasetukset                                                                                                    | sivu |
| Kieli                                                                                                    | 52   |
| A //                                                                                                    |      |
| Varit                                                                                                    |      |
| varit<br>Näytönsäästäjä                                                                                                    |      |
| varit<br>Näytönsäästäjä<br>Vastuuvap.laus. aikak.                                                                          |      |
| varit<br>Näytönsäästäjä<br>Vastuuvap.laus. aikak.<br>Ohje                                                                  |      |
| varit<br>Näytönsäästäjä<br>Vastuuvap.laus. aikak.<br>Ohje<br>Etäisyyden yksikkö                                            |      |
| varit<br>Näytönsäästäjä<br>Vastuuvap.laus. aikak.<br>Ohje<br>Etäisyyden yksikkö<br>GPS-tiedot                              |      |
| varit<br>Näytönsäästäjä<br>Vastuuvap.laus. aikak.<br>Ohje<br>Etäisyyden yksikkö<br>GPS-tiedot<br>Tietoja                   |      |
| varit<br>Näytönsäästäjä<br>Vastuuvap.laus. aikak.<br>Ohje<br>Etäisyyden yksikkö<br>GPS-tiedot<br>Tietoja<br>Palauta oletus |      |

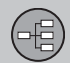

## Valikkopuu kolmessa tasossa

| → Aloita esittely | sivu<br>53 |
|-------------------|------------|
| Sammuta           | sivu 13    |

A Ei käytössä kaikilla alueilla/kaikissa maissa.

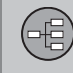

## Pikavalikko

## Helpompi käsitellä aion aikana

Pikavalikossa on koottuna ioitakin toimintoia. iotka helpottavat käyttöä aion aikana.

Painakaa ENTER karttatilassa ja valitkaa alavalikko painamalla joko < tai >.

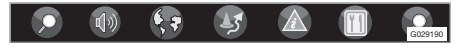

Useimmat asetukset voidaan tehdä kohdassa Asetukset Päävalikossa, mutta jotkut voidaan tehdä vain Pikavalikossa.

| _ |
|---|
|   |
|   |
|   |
|   |
|   |
|   |

## – Kartan mittakaava/Nykyinen

#### reitin luonnos

Muuttakaa kartan kokoa saadaksenne paremman näkökulman tai nähdäksenne enemmän yksityiskohtia.

| 1 | 1µ → | 18 |  |
|---|------|----|--|
|   | 0+   | ×  |  |
|   | 100  | km |  |
|   | 25   | km |  |
|   | 10   | km |  |
|   | 5    | km |  |
|   | 2.5  | km |  |
|   | 1    | km |  |
|   | 500  | m  |  |
|   | 250  | m  |  |
|   | 100  | m  |  |
|   | 50   | m  |  |

Jäliellä olevan matkan nävttö kulloisestakin sijainnista määränpäähän tai koko reitin nävttö määränpäähän asti voidaan valita valikosta ylimpänä vaihtoehtona (ks. kohta 7 kansilehden sisäpuolella).

Jos kahden kartan näyttäminen valitaan, pikavalikon molemmissa reunoissa näkyy kartan mittakaavan symboli. Tämän avulla voidaan säätää mittakaavoia erikseen. Mittakaava on valittavissa 50 metristä 100 km:iin.

## - Opastus

Painakaa ENTER opastusta tai ääniviestin toistamista varten.

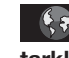

#### - Reitin luonnos/Kartta/Aseta tarkkailuun

#### **Reitin luonnos**

Luettelo tulevista opastuspisteistä. Tien nimen lisäksi näytetään myös opastuspisteet ja nuoli, joka näyttää käännöksen tyypin.

#### Yksi kartta/kaksi karttaa

Valitkaa yhden tai kahden karttakuvan näyttäminen kyseiseltä alueelta.

#### Valvonta<sup>1</sup>

Valitkaa 1., 2. tarkkailtu tai 3 nähdäksenne aikaisemmin asetetut tarkkailukohteet, katso sivu 32.

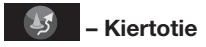

#### Vältä katuja/teitä

Tällä toiminnolla jätetään katuja tai teitä pois laaditusta ajosuunnitelmasta, jotta ei tarvitse aiaa esim. tietvöalueen läpi.

- 1. Valitkaa Vältä kiertotievalikossa ja painakaa ENTER. Luettelo reitillä olevista kaduista/teistä näytetään.
- 2. Siirtvkää sen kadun/tien kohdalle, jota tulee välttää, ja painakaa ENTER.
- 3. Jos useampia katuja/teitä tulee välttää, siirtykää painikkeella V vältettävän ryh-

<sup>1</sup> Vain liikennetietoien vastaanottoalueilla.

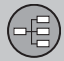

### Pikavalikko

män ensimmäisen kadun/tien kohdalle ja painakaa ENTER. Siirtykää sitten ryhmän viimeiselle vältettävälle kadulle/tielle ja painakaa ENTER.

Järjestelmä laskee sitten uuden reitin luonnoksen, joka johtaa takaisin alkuperäiselle reitille vasta, kun määritetyt kohdat on ohitettu.

## i huom

Suurempi yhtenäinen alue, jota vältetään, pitää esivalita kohdassa **Reittivalinta-asetukset**, katso sivu 48.

Vältä tieosuuksia 1-80 km:n sisällä Tällä toiminnolla poistetaan kokonainen alue alkuperäisestä reittisuunnitelmasta, jotta ei tarvitse ajaa esim. ruuhkaisen taajaman läpi.

 Valitkaa jokin vaihtoehdoista alueella 1-80 km kiertotievalikossa ja painakaa ENTER.

Järjestelmä laskee sitten uuden reitin luonnoksen, joka johtaa takaisin alkuperäiselle reitille vasta, kun määritetty alue on ohitettu.

## – Liikennetiedot<sup>2</sup>

Valitkaa tietojen lukeminen, jos näytössä näkyy liikenneongelmia. Enemmän liikennetiedoista, katso sivu 56. Lue viesti

Siirtykää eri liikennetiedotteiden välillä.

Tiedotukset reitillä

Tänne tallennetaan tiedotukset reitillä, joka ei ole aiheuttanut vaihtoehtoisen reitin valintaa tai kun paremmat vaihtoehdot ovat puuttuneet.

Estetyt tiedotukset

Tänne tallennetaan tiedotukset reitillä, joka on tarkoittanut, että on valittava vaihtoehtoiset tiet.

Näytä kaikki Näyttää kaikki tiedotteet.

Pilota kaikki Mitään tiedotteita ei näytetä.

Näytä valitut Valitkaa kartalla näytettävän liikennetiedotteen tyyppi, katso sivu 58.

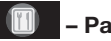

## – Palvelut

Auton lähistöllä katso sivu 37.

Reitin varrella. katso sivu 37.

#### Moottorit. varr

Valitkaa etsiäksenne esim. helppopääsyisiä taukopaikkoja ja bensiiniasemia moottoritien varrelta.

Jos laskettu reitti kulkee useamman moottoritien alueella, järjestelmä etsii sen moottoritien kohdalta jota ajetaan.

<sup>2</sup> Ei käytössä kaikilla alueilla/kaikissa maissa.

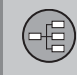

## Päävalikko

#### Päävalikko

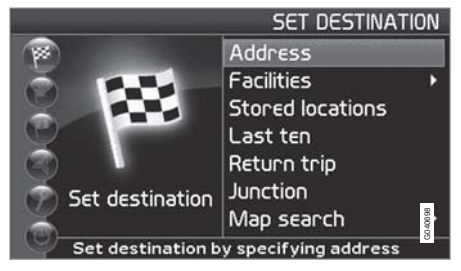

Päävalikko sijaitsee ylimpänä valikkopuussa ja se tulee ensimmäisenä näyttöön käynnistyskarttakuvan jälkeen.

Riippumatta siitä, missä kohtaa valikoissa käyttäjä on, hän voi aina siirtyä päävalikkoon painamalla kerran tai useammin **BACK**-painiketta.

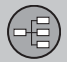

### Vieritysvalikko

#### Kartan vieritys

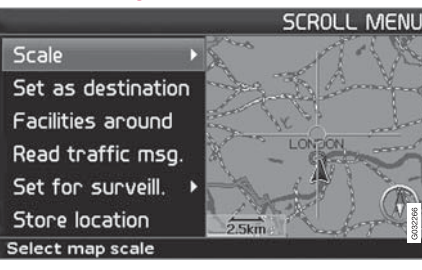

Vieritystilassa liikutetaan hiusristikkoa karttakuvan päällä **navigointipainikkeella**.

- 1. Aktivoikaa Vieritystila navigointipainikkeella.
- 2. Painakaa **ENTER** Vieritystilassa aktivoidaksenne vieritysvalikon.

Mittakaava (Scale) Muuttakaa tietyn alueen mittakaavaa.

Aseta määränpää (Set as destination) Asettakaa hiusristikon osoittama paikka määränpääksi matkasuunnitelmaan.

Lähistön palvelut (Facilities around) Etsikää palveluita lähialueilta.

Lue liikenneviestit (Read traffic msg.) Näyttää kulloisetkin liikenneviestit näyttökuvan kartta-alueella. Aseta tarkkailuun (Set for surveill.)<sup>1</sup> Valitkaa joko Aseta tarkkailuun 1, 2 tai 3 ja painakaa ENTER tallentaaksenne karttanäkymän tarkkailualueeksi, esim. tiheästi liikennöidyn tien, jolla esiintyy usein liikennehäiriöitä.

Kartan aktivointi: Valitkaa vaihtoehto Kartta/ Reitin luonnos pikavalikossa ja määrittäkää haluamanne tarkkailu.

Tallenna sijainti (Store location) Tallentakaa sijainti, joka tulee sitten kohtaan Aseta määränpää → Tallennetut sijainnit.

#### Seuraa matkasuunnitelman tietä

Jotta valittua reittiä voidaan seurata helposti matkasuunnitelmassa, järjestelmässä on sisäänrakennettu "magneettitoiminto", jolloin riippumatta siitä, miten reitti mutkittelee ja kompassin suunta muuttuu, hiusristikko seuraa automaattisesti reittiä pidettäessä vain yhtä painiketta pohjassa.

Toinen hiusristikon viivoista näytetään lihavoituna merkiksi siitä, mikä painike on valittava.

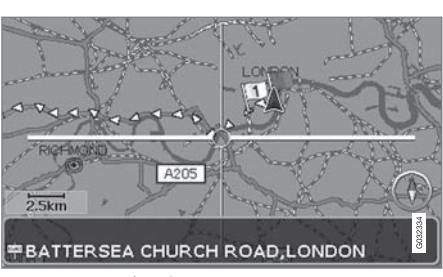

Painikkeella < tai > reittiä seurataan automaattisesti.

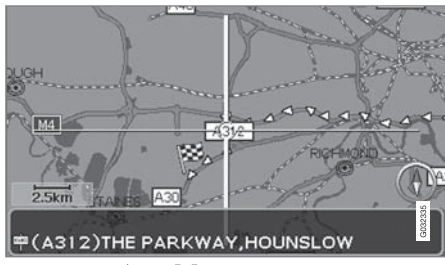

Painikkeella \Lambda tai V reittiä seurataan automaattisesti.

Jos "magneettifunktiota" ei haluta käyttää, hiusristikon lihavointi poistetaan vierittämällä hiusristikkoa muutama millimetri merkitystä reitistä poispäin – tämän jälkeen vieritystoiminto toimii taas normaalisti.

<sup>1</sup> Vain liikennetietojen vastaanottoalueilla.

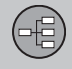

| Aseta määränpää    | . 36 |
|--------------------|------|
| Itinerary          | . 41 |
| Tallenna sijainti  | . 43 |
| Seuraava määränpää | . 45 |
| Current position   | . 46 |
| Asetukset          | . 47 |
| Alueen välttäminen | . 48 |
| Vaihtoehdot        | . 50 |
| Simulointi         | . 53 |
|                    |      |
#### SUUNNITELKAA MATKANNE

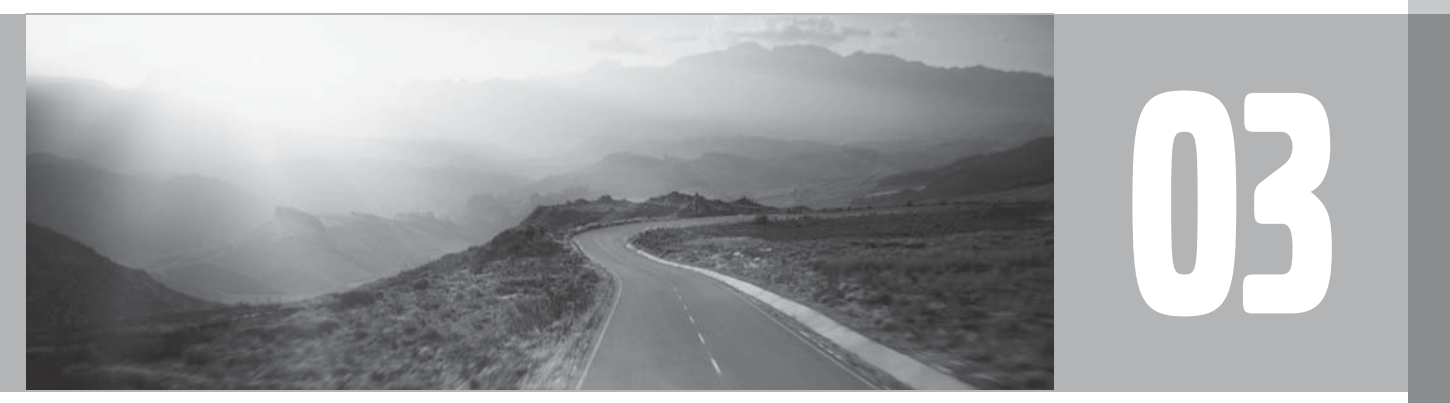

() s

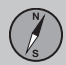

#### Osoite

#### Määrittäkää maa (Country)/kaupunki (City) tai valitkaa listasta

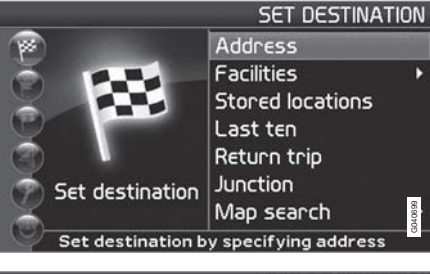

# SET DESTINATION Country: UNITED KINGDOM City: <All cities> Street: <All streets> Number: <All street numbers>

#### Input street

Aseta määränpää **→** Osoite **→** Maa/ Kaupunki

(Set destination → Address → Country/ City → ) Maa saattaa olla valittuna ja se vastaa tällöin viimeksi syötetyn määränpään sijaintia. Lisätietoja näppäimistön toiminnasta, katso sivu 21.

 Siirtykää kohtaan Maa tai Kaupunki ja painakaa ENTER tehdäksenne uuden valinnan tai > valitaksenne jonkin viimeksi valituista.

#### і) ниом

Kaupungin tai alueen määritelmä saattaa vaihdella maakohtaisesti ja myös saman maan sisällä. Joissakin tapauksissa osoitetaan kunta, toisissa yksittäinen kaupunginosa.

Lista viimeksi syötetyistä viidestä maasta, kaupungista ja kadusta tyhjenee, kun määränpäälista kohdassa **Kymmenen uusinta** tyhjennetään. Lisätietoja kymmenestä uusimmasta määränpäästä katso sivu 39.

#### Katunumeron määrittäminen (Number)

Aseta määränpää → Osoite →

Kadun numero voidaan antaa tarkempaa opastusta varten.

1. Siirtykää riville Numero (Number), kun katuosoite (Street) on annettu, ja painakaa

**ENTER** (voitte myös siirtyä suoraan kohtaan **Aseta**). Olemassa oleva katunumero näytetään.

 Siirtykää kohtaan Aseta, kun katunumero on syötetty. Jos katunumeroa ei ole syötetty, järjestelmä opastaa valitun kadun keskelle.

#### Aseta

Vahvistaa syötetyn numeron.

Peruuta

Takaisin edelliseen näyttöön.

# Syöttäkää katuosoite (Street) tai valitkaa listasta

Aseta määränpää → Osoite → Katu →

Katu voidaan valita vaikka kaupunkia ei ole valittuna.

Pienempien paikkakuntien katuosoitteita ei ole tallennettu järjestelmään, valitkaa tällöin määränpääksi paikkakunnan keskusta.

#### Opastuksen käynnistäminen

Aseta määränpää → Osoite →

- 1. Siirtykää kohtaan Aseta asettaaksenne syötetyn osoitteen matkasuunnitelmaan.
- 2. Siirtykää sitten kohtaan Aloita opastus opastuksen käynnistämiseksi.

#### Tiedot Antaa tietoja määränpäästä.

#### Palvelut

#### Määrittäkää erikoiskohde määränpääksi.

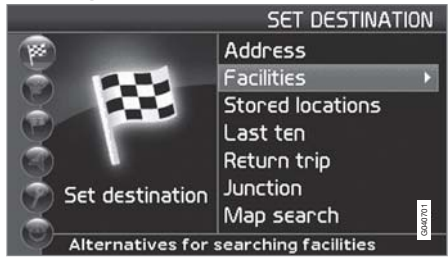

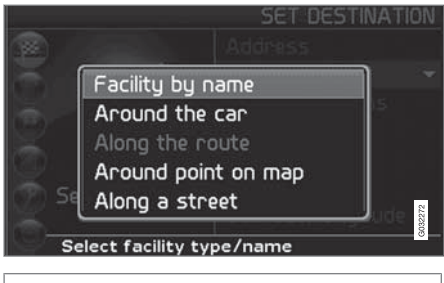

Aseta määränpää → Palvelut →

(Set destination → Facilities → )

Palvelut on yhteisnimitys huoltoasemille, hotelleille, ravintoloille, Volvo-piirimyyjille, sairaaloille, pysäköintialueille jne.

• Painakaa ENTER siirtyäksenne alavalikkoon, jossa on useita hakuvaihtoehtoja.

Palveluita voi etsiä myös auton lähistöltä, reitin varrelta tai moottoritien varrelta Pikavalikon avulla.

Palvelut nimittäin (Facility by name) Syöttäkää palvelun nimi tai valitkaa valikon palveluluettelon vaihtoehdoista. Luettelossa näkyvät vain ne palvelut, jotka löytyvät valitusta kaupungista/valitulta alueelta.

Auton lähistöllä (Around the car) Järjestelmä etsii palveluita autoa ympäröivältä alueelta (maksimietäisyys 160 km). Haku keskeytyy, kun 100 palvelua on löytynyt.

Reitin varrella (Along the route) Kun määränpää on asetettu, järjestelmä voi etsiä palveluita reitin varrelta (1 km etäisyydeltä reitistä).

Karttapisteen lähistöllä (Around point on map)

Järjestelmä etsii samalla tavalla kuin Auton lähistöllä, mutta kartalta valitun sijainnin lähistöltä. Kadun varrella (Along a street) Järjestelmä etsii annetun kadun varrelta.

#### Erikoiskohdetyypit/Eri luokat

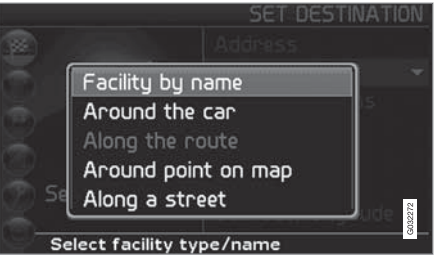

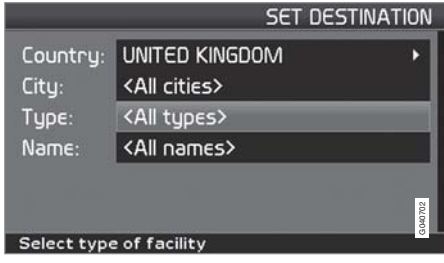

Aseta määränpää → Palvelu → Palvelut nimittäin →

(Set destination  $\rightarrow$  Facilities  $\rightarrow$  Facility by name  $\rightarrow$ )

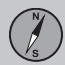

- Siirtykää kohtaan Nimi (Name) ja painakaa ENTER syöttääksenne palvelun nimen määrittämättä kaupunkia.
- Siirtykää kohtaan Tyyppi (Type) ja painakaa ENTER antaaksenne palvelutyypin tai painakaa ➤ valitaksenne jonkin viimeksi valituista.
- 3. Siirtykää kohtaan **Aseta** ja painakaa **ENTER**.
- Siirtykää sitten kohtaan Aloita opastus ja painakaa ENTER saadaksenne opastuksen perille.

Haun tarkentamiseksi: Valitkaa Kaupunki ensin ja siirtykää sitten kohtaan Nimi.

#### i huom

Ravintoloita varten on alaluokkia haun helpottamiseksi.

#### Tietoja erikoiskohteesta

Tietoina näytetään esim. palvelun osoite, koordinaatit ja puhelinnumero. Palvelun tietoja voidaan etsiä monella eri tavalla. Yksinkertaisin ja nopein on seuraava tapa:

1. Kun karttakuva on näytöllä, painakaa **ENTER** saadaksenne esille pikavalikon:

#### 🗩 🚯 🛟 🧏 🖄 🔟 🎰

- Siirtykää kohtaan painikkeella < tai > ia painakaa ENTER.
  - > Valitkaa joko Auton lähistöllä, Reitin varrella tai Moottorit. varr ja painakaa ENTER.
- Selatkaa liikennetiedotteita painamalla < tai >.
- 4. Valitkaa sitten palvelu annetuista luokista ja painakaa ENTER.
- 5. Valitkaa Palvelutiedot ja painakaa ENTER.
- Merkitkää Kartta ja painakaa ENTER nähdäksenne palvelun sijainnin kartalla.

Jos autossa on integroitu puhelin, on myös toiminto **Soita** aktivoituna.

 Merkitkää painike Soita ja painakaa ENTER soittaaksenne välittömästi.

#### Haku postinumeron mukaan

Aseta määränpää → Osoite →

Määränpää voidaan rajata valitsemalla postinumeroalue, jonka jälkeen voidaan valita katu tai erikoiskohde.

- 1. Ensin on valittava Maa. Siirtykää tähän kohtaan, valitkaa ja painakaa ENTER.
- 2. Siirtykää sitten kohtaan Kaupunki ja painakaa ENTER.
- 3. Valitkaa tässä kohdassa **Postinumero** ja painakaa **ENTER**.
- Valitkaa numerot ja painakaa ENTER tai siirtykää painamalla V ja valitkaa suoraan listasta, jos vaihtoehto on siinä.
  - > Vierityspalkki oikealla osoittaa, että listassa on useampia vaihtoehtoja kuin näytössä näkyy.
- 5. Siirtykää kohtaan Katu valitaksenne osoitteista, joilla on valittu postinumero.
- Siirtykää kohtaan Aseta ja sitten kohtaan Aloita opastus saadaksenne opastuksen perille.

#### Aiemmin valitut sijainnit

Aseta määränpää → Tallennetut sijainnit

Tallennettu sijainti on jo aiemmin tallennettu määränpää (kotiosoite, suosikkiravintola, lentokenttä, Volvo-myyjä jne.). Sijainnin tallentaminen, katso sivu 43.

 Siirtykää tallennettujen sijaintien välillä ja painakaa > tai ENTER siirtyäksenne alavalikkoon.

Lisää matkasuunnitelmaan

Lisää tallennetun sijainnin matkasuunnitelmaan.

Tiedot

Antaa tietoja tallennetusta sijainnista.

Muokkaa

Tallennetun sijainnin nimen yms. muuttaminen.

Lajittelu

Tallennettujen sijaintien lajittelu etäisyyden, kuvakkeen tai nimen mukaan.

Poista sijainti Poistaa tallennetun sijainnin.

Poista kaikki Poistaa kaikki tallennetut sijainnit.

#### Aiemmin syötetyt määränpäät

Aseta määränpää → Kymmenen uusinta

Luettelo 10 uusimmasta määränpäästä näytetään. Vierityspalkki oikealla osoittaa, että listassa on useampia vaihtoehtoja kuin näytössä näkyy.

 Siirtykää haluamaanne määränpäähän ja painakaa > tai ENTER siirtyäksenne alavalikkoon.

Lisää matkasuunnitelmaan

Lisää määränpään matkasuunnitelmaan.

**Tiedot** 

Antaa tietoja määränpäästä.

Poista sijainti

Poistaa sijainnin Kymmenen uusinta -listalta.

Poista kaikki

Poistaa kaikki osoitteet Kymmenen uusinta - listalta.

#### Takaisin lähtöpisteeseen

Aseta määränpää → Paluumatka →

• Valitkaa Aloita opastus ja painakaa ENTER.

Järjestelmä alkaa sitten opastaa takaisin paikkaan, josta Aloita opastus viimeksi valittiin.

# Määränpään asettaminen risteyksien mukaan

Aseta määränpää → Risteys →

- 1. Antakaa Katu ja painakaa ENTER.
  - > Olemassa olevat risteykset näytetään kohdassa Risteys, jos on liittyviä/risteäviä katuja.
- 2. Siirtykää niiden risteysten kohdalle, jotka haluatte asettaa määränpääksi.
- 3. Siirtykää kohtaan **Aseta** ja painakaa **ENTER**.
- Siirtykää sitten kohtaan Aloita opastus ja painakaa ENTER saadaksenne opastuksen perille.

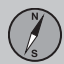

#### і ниом

Jos risteysyhdistelmiä on useammassa kuin yhdessä kaupungissa, myös kaupunki on ilmoitettava.

03

#### і) ниом

Risteyksiä voidaan etsiä vain suuremmilta teiltä.

#### Haku karttapisteiden mukaan

Aseta määränpää → Karttahaku → Palvelut →

- 1. Siirtäkää hiusristikko navigointipainikkeella haluttuun määränpäähän ja painakaa ENTER saadaksenne esille vieritysvalikon.
- Siirtykää kohtaan Aseta määränpää ja painakaa ENTER.

#### Mittakaava

Muuttakaa mittakaavaa tilapäisesti hiusristikkohaun aikana.

Aseta määränpää

Valitkaa sijainti kartalta määränpääksi tai välietapiksi.

#### Lähistön palvelut

Järjestelmä etsii palveluja kartalta valitun pisteen ympäriltä enintään 160 km:n etäisyydellä. Etsintä keskeytetään, kun 100 palvelua on löydetty.

#### Lue liikenneviestit

Käyttäkää navigointipainiketta valitaksenne näytössä näkyvistä liikennetiedotuksista.

Asetta tarkkailuun Asettakaa kartalta alue, jota voidaan sitten helposti valvoa.

Tallenna sijainti Karttapisteen tallennus.

#### і) ниом

Hiusristikolla voidaan hakea suoraan käyttämällä navigointipainiketta Karttatilassa.

# Haku leveysasteen/pituusasteen mukaan

Aseta määränpää → Karttahaku → Leveysaste/pituusaste →

- 1. Valitkaa määränpää syöttämällä määränpään koordinaatit.
- Asettakaa koordinaatit leveysasteelle navigointipainikkeella, valitkaa N pohjoista tai S eteläistä sijaintia varten.

- Siirtykää seuraavalle riville ja määrittäkää koordinaatit pituusasteelle, valitkaa E itäistä tai W läntistä sijaintia varten.
  - > OK

Näyttää annettujen koordinaattien sijainnin kartalla.

- 4. Painakaa ENTER ottaaksenne Vieritysvalikon käyttöön.
- Siirtykää kohtaan Aseta määränpää ja painakaa ENTER valitaksenne paikan määränpääksi.
- 6. Painakaa **BACK** palataksenne koordinaattien määritykseen.
  - > Peruuta

Takaisin edelliseen näyttöön.

#### Itinerary

#### Matkaohjelman syöttäminen

#### Määränpää/välietappi

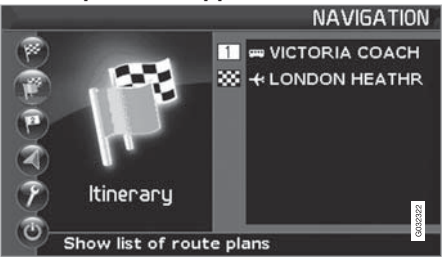

Matkasuunnitelma ->

(Itinerary →)

#### i) HUOM

Valikkovaihtoehto Matkasuunnitelma (Itinerary) on käytettävissä vasta, kun yksi määränpää on syötetty.

Laatikaa matkaohjelma, jossa on useita välietappeja, jotta monen määränpään syöttäminen matkan aikana ei ole tarpeen.

Enintään kuusi välietappia ja yksi lopullinen määränpää voidaan määrittää.

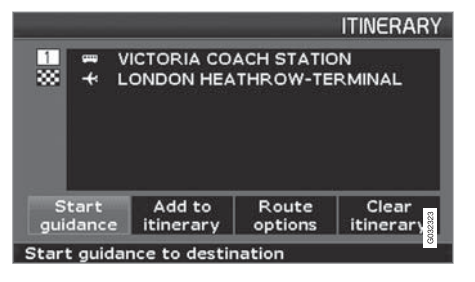

Aloita opastus (Start guidance) Aloittaa opastuksen määränpäähän.

Lisää matkasuunnitelmaan (Add to itinerary) Lisää määränpää.

Reittivaihtoehdot (Route options) Asetukset tievalintojen priorisointia varten.

Tyhj suunn. (Clear ininerary) Poistaa koko matkasuunnitelman.

#### Matkaohjelman yleiskuva

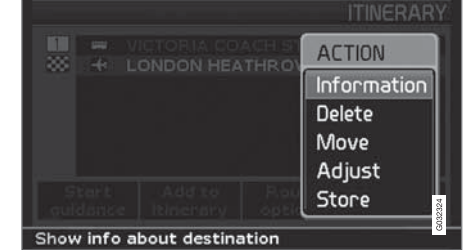

Matkasuunnitelma 🔿

 Valitkaa syötetty määränpää ja painakaa ENTER tai > siirtyäksenne alavalikkoon.

Tiedot (Information) Antaa tietoja määränpäästä.

Poista (Delete) Poistaa määränpään matkasuunnitelmasta.

#### Siirrä (Move)

Muuttaa määränpään sijoitusta matkasuunnitelmassa.

Säädä (Adjust) Muuttaa määränpään sijaintia kartalla.

Tallenna (Store) Tallentaa sijainnin, joka tulee sitten kohtaan Tallennetut sijainnit.

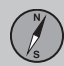

#### Itinerary

#### Käynnistäkää opastus

|                       |                             |                        | ITINERARY    |
|-----------------------|-----------------------------|------------------------|--------------|
| *                     | VICTORIA CO.<br>LONDON HEA  | ACH STATIO<br>THROW-TE | DN<br>RMINAL |
| Start<br>guidance     | Add to<br>itinerary         | Route<br>options       | Clear        |
| Start guida           | ance to destir              | nation                 | 8            |
| Matkasuu<br>Käynnistä | innitelma –)<br>ikää opastu | s 🔿                    |              |

(Itinerary → Start guidance → )

Kun määränpää on syötetty ja Aloita opastus (Start guidance) valitaan, järjestelmä alkaa laskea reitin luonnosta ja etäisyyttä määränpäähän (näytössä näkyy tällöin Odota).

Jos suunnitellulta reitiltä poistutaan matkan aikana, järjestelmä laskee automaattisesti uuden reitin luonnoksen.

#### Matkasuunnitelmasta poistaminen

Matkasuunnitelma 🗲

# Välietapin poistaminen matkasuunnitelmasta

- Valitkaa jokin syötetyistä välietapeista ja painakaa ENTER tai > siirtyäksenne alavalikkoon.
- 2. Siirtykää kohtaan **Poista** ja painakaa **ENTER**.

#### Poista koko matkasuunnitelma

 Siirtykää suoraan kohtaan Tyhj suunn. ja painakaa ENTER.

#### Tallenna sijainti

#### Tallennus uudelleen käyttöä varten

Enintään 250 määränpäätä voidaan tallentaa käytettäväksi uudelleen eri matkasuunnitelmissa.

#### Karttapisteen tallennus

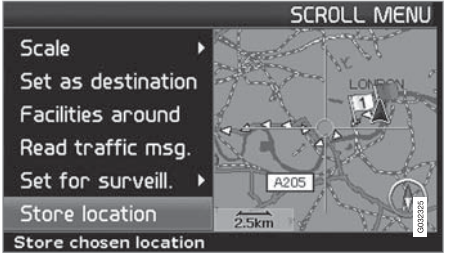

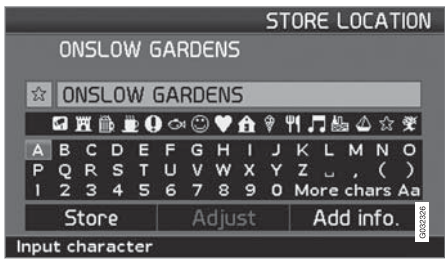

1. Asettakaa kohdistusristi kohtaan, joka tallennetaan määränpäänä ja painakaa ENTER.

- Merkitkää Tallenna sijainti (Store location) valikkoon ja painakaa ENTER uusi valikko avautuu.
- Merkitkää symboli, joka pitää esittää kartalla ja painakaa ENTER.
- Kirjoittakaa sitten haluamanne nimi paikalle ja lopettakaa merkitsemällä Tallenna (Store) ja painakaa ENTER.

# Matkasuunnitelmassa olevan sijainnin tallentaminen

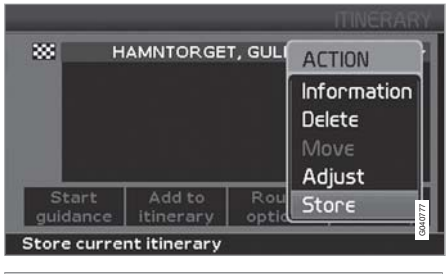

Matkasuunnitelma 🔿

- Merkitkää määränpää tallennettavaan matkasuunnitelmaan ja painakaa > valikko avautuu.
- 2. Merkitkää **Tallenna (Store**) ja painakaa **ENTER** uusi valikko avautuu.

- Merkitkää symboli, joka pitää esittää kartalla ja painakaa ENTER.
- Kirjoittakaa sitten haluamanne nimi paikalle ja lopettakaa merkitsemällä Tallenna (Store) ja painakaa ENTER - sen jälkeen ollaan takaisin matkasuunnitelmassa.

# Tallennetun sijainnin paikan siirtäminen kartalla

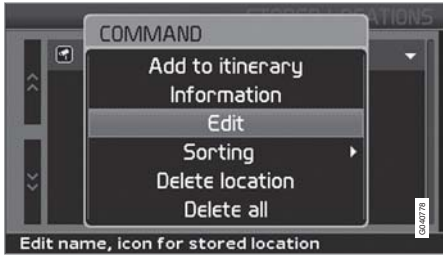

Aseta määränpää → Tallennetut sijainnit

- Merkitkää tallennettu paikka ja painakaa
   valikko avautuu.
- Valitkaa Muokkaa (Edit) ja painakaa ENTER - uusi valikko avautuu.
- Merkitkää Säädä (Adjust) ja painakaa ENTER - kartta tulee esiin.

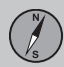

#### Tallenna sijainti

- Asettakaa kohdistusristi haluamaanne paikkaan ja painakaa ENTER uuden sijainnin ilmoittamiseksi - kartta sulkeutuu ja valikko avautuu.
- Merkitkää Tallenna sijainti (Store location) ja painakaa ENTER - uusi valikko avautuu.
- 6. Merkitkää Tallenna (Store) ja painakaa ENTER paikan tallentamiseksi.
- 7. Lopettakaa peruuttamalla pois valikoista takaisin kartalle painamalla **BACK**.

# Lisätkää/muuttakaa tallennetun paikan tietoja

Jokaisen tallennetun paikan tietoja voidaan täydentää tai muuttaa.

Aseta määränpää → Tallennetut sijainnit

- Merkitkää tallennettu paikka ja painakaa
   valikko avautuu.
- 2. Valitkaa Muokkaa (Edit) ja painakaa ENTER - uusi valikko avautuu.
- Merkitkää Lisää tiedot (Add info.) ja painakaa ENTER - uusi valikko avautuu.

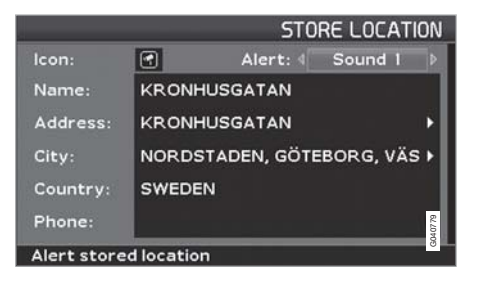

Valitkaa lisääminen/muuttaminen seuraavista vaihtoehdoista:

- Kuvake (Icon)
- Hälytys: Pois/Ääni 1/-2/-3 (Alert: Off/ Sound 1/-2/-3) Äänimerkki, joka huomauttaa kuljettajalle, että tämä lähestyy tallennettua paikkaa - aktivoituu n. 700 m:n säteellä paikalta.
- Nimi (Name)
- Osoite (Address)
- Kaupunki (City)
- Maa (Country)
- Puhelin (Phone)
- Kun säädöt on tehty, poistukaa valikosta painamalla BACK, merkitkää Tallenna (Store) ja painakaa ENTER - sen jälkeen ollaan takaisin luettelossa Tallennetut sijainnit.

#### Seuraava määränpää

# Seuraava määränpää matkasuunnitelmassa

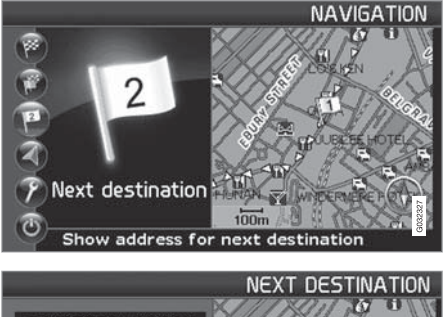

VICTORIA COACH LONDON ENGLAND 00h02m 2.0km X Map Show next destination

Seuraava määränpää (Next destination)

Karttakuvan näyttäminen matkasuunnitelman seuraavasta määränpäästä:

 Siirtykää päävalikossa kohtaan Seuraava määränp. (Next destination).

- Painakaa ENTER tai > saadaksenne tietoa määränpäästä, esim. nimen, jäljellä olevan matkustusajan ja etäisyyden nykyiseen sijaintiin.
- 3. Painakaa ENTER uudelleen, kun määränpäitä on annettu useita, jotta saatte tietoa ja karttakuvia myös niistä.
- Siirtykää kohtaan Kartta (Map) jokaisen määränpään kohdalla ja painakaa ENTER nähdäksenne määränpään karttakuvan koko näytöllä.

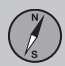

#### **Current position**

#### Nykyinen sijainti

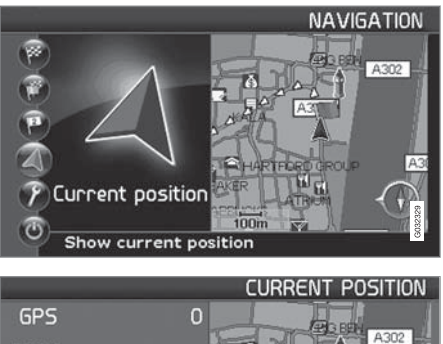

Luku merkinnän GPS jälkeen osoittaa niiden satelliittien määrän, joihin järjestelmällä on yhteys.

#### Liikennetiedot

Asetukset → Liikennetiedot

Katsokaa lukua Liikennetiedot sivulla 58.

#### $(\mathbf{i})$ HUOM

Liikennetietoa ei ole saatavana kaikilla alueilla/kaikissa maissa.

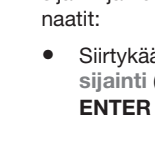

A3212

Lat:

Long:

LONDON ENGLAND

ABINGDON STREET

Nykinen sijainti (Current position)

51°29'54" N

0° 7'32"W Info about current position

Jotta saadaan karttakuva, jossa näkyy auton sijainti ja tietoa paikasta, esim. nimi ja koordi-

ARTFORD GRO E H

Siirtykää päävalikossa kohtaan Nykyinen sijainti (Current position) ja painakaa ENTER tai >.

#### Asetukset

#### Reittiasetukset

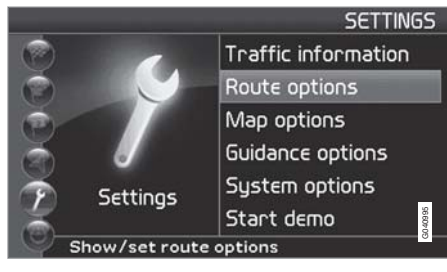

Asetukset (Settings) → Reittiasetukset (Route options)

- 1. Siirtykää toiminnon kohdalle ja valitkaa haluttu asetus ja painakaa **ENTER** asetusten tallentamiseksi.
- 2. Painakaa BACK peruuttaaksenne.

|                               |      | RO   | UTE    |
|-------------------------------|------|------|--------|
| Route                         |      | Fast | _▶     |
| Avoid highways                |      | No   | •      |
| Avoid toll roads              |      | No   |        |
| Avoid ferries                 |      | Yes  |        |
| Avoid traffic problems        |      | No   |        |
| Avoid time-restr.roads        |      | No   | 4099.8 |
| Select fastest or shortest ro | oute |      | 8      |

Reitti (Route)

Valitkaa nopein tai lyhyin tie reitinlaskennassa.

Vältä moottoriteitä (Avoid highways) Valitkaa, vältetäänkö moottoriteitä reitinlaskennassa.

Vältä maksuteitä (Avoid toll roads) Valitkaa, vältetäänkö tulliteitä reitinlaskennassa.

Vältä lauttoja (Avoid ferries)

Valitkaa, vältetäänkö autolauttoja reitinlaskennassa.

Vältä liikenneongelmia (Avoid traffic problems)

Valitkaa, ottaako järjestelmä huomioon liikennehäiriöt reitinlaskennassa.

Vältä aikarajoit. teitä (Avoid time-restr. roads)

Valitkaa, ottaako järjestelmä huomioon aikarajoitteiset tiet reitinlaskennassa.

#### i) huom

Auton kello on asetettava oikeaan vyöhykeaikaan, jotta toiminto toimii.

#### Vältä autojunia

Valitkaa, vältetäänkö autojunia reitinlaskennassa.

#### Vältä tiettyjä alueita

Reitin laskennassa järjestelmän vältettäväksi tarkoitetun alueen valitseminen, ks. seuraavaa sivua.

#### **Reset to default**

Reittivaihtoehtojen asetukset palautuvat tehdasasetuksiin.

 Painakaa >, valitkaa OK ja painakaa ENTER.

#### ниом

Pidempien reittien laskennassa järjestelmä voi teknisistä syistä käyttää vain isoja teitä.

Jos on valittu Ei tietulleille ja moottoriteille, näitä vältetään mahdollisuuksien mukaan ja niitä käytetään vain, jos muuta kohtuullista vaihtoehtoa ei ole tarjolla.

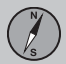

#### Alueen välttäminen

#### Alueen välttäminen

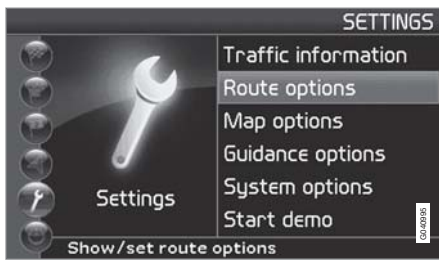

#### Vältettävien alueiden määrittäminen

|          |                       | RO  | UTE        |
|----------|-----------------------|-----|------------|
| Avoid    | ferries               | Yes | П          |
| Avoid    | COMMAND               | No  | -81        |
| Avoid    | LOIVINAND             |     | - 81       |
| Avoid    | Selected              | •   | -11        |
| Avoid    |                       | )   |            |
| Reset    |                       |     | G 040 99 ( |
| Select s | pecific area to avoid |     |            |

Valitkaa alue, jota reittisuunnitelman pitää välttää, merkitsemällä suoraan kartalle nelikulmaisella kentällä.

Asetukset → Reittiasetukset → Vältä tiettyjä alueita → Valittu Toiminnon tarkoituksena on välttää opastus erityisten alueiden, kaupunkien tai korttelien kautta. Järjestelmä jättää valitut alueet reitinlaskennan ulkopuolelle. Poikkeuksena ovat moottoritiet, joita käytetään reitinlaskennassa myös alueilla, jotka on valittu vältettäviksi.

- 1. Painakaa > ja valitkaa Valittu.
- Painakaa > uudelleen alueen asettamiseksi.

#### Ei ole

Painakaa **ENTER** poistaaksenne käytöstä aiemmin aktivoituja alueita.

#### Valittu

Painakaa > uusien alueiden asettamiseksi.

Painakaa **ENTER** aktivoidaksenne jo tallennetun alueen, joka on merkitty ristillä.

Katsokaa sitten seuraavaa lukua, "Alavalikko - vältä aluetta", tehdäksenne asetukset siinä.

#### Alavalikko - Vältä aluetta

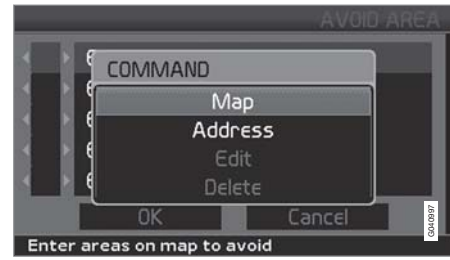

Asetukset → Reittivaihtoehdot → Vältä tiettyjä alueita → Valittu

 Valitkaa vaihtoehto alavalikosta ja painakaa ENTER.

#### Kartta

Käyttäkää navigointipainiketta asettaaksenne kartalta vältettävän alueen. Katsokaa myös seuraavaa lukua, "Alueen määritys kartalla".

#### Osoite

Asettakaa vältettävän alueen osoite. Osoite muodostaa tällöin alueen keskipisteen.

#### Alueen välttäminen

#### Alueen määritys kartalla

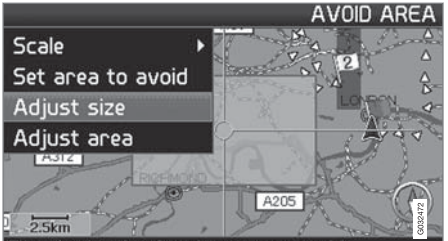

Tune in the size for the area to avoid

Asetukset → Reittivaihtoehdot → Vältä tiettyjä alueita → Valittu → Kartta

Siirtäkää navigointipainikkeen avulla hiusristikon keskipiste vältettävän alueen keskelle.

Ristikon keskipisteen sijaintipaikan nimi näkyy kartan alareunassa. Suorakulmio osoittaa alueen koon.

- 1. Painakaa ENTER ottaaksenne alavalikon käyttöön.
- 2. Valitkaa vaihtoehto ja painakaa ENTER.

#### Mittakaava

Asettakaa vältettävän alueen kohdalta näytettävän kartan koko.

Aseta vältettävä alue Tallentakaa asetettu alue.

#### Säädä aluetta

- Muuttakaa alueen kokoa navigointipainikkeella.
- Painakaa BACK peruuttaaksenne muutoksen.

Säädä alaa

- Siirtäkää aluetta navigointipainikkeella.
- Painakaa BACK peruuttaaksenne siirtämisen.

#### Tallennettujen alueiden välttäminen

Asetukset → Reittivaihtoehdot → Vältä tiettyjä alueita → Valittu → Kartta

Valitkaa, mitä aiemmin tallennetuista alueista vältetään reitinlaskennassa. Nämä merkitään rastilla.

- 1. Siirtykää painamalla **A** tai **V** valitaksenne alueista.
- Aktivoikaa/deaktivoikaa painamalla > tai

#### OK

Aktivoi rastilla merkityt alueet. Aktivoidut alueet näkyvät karttakuvassa.

Peruuta

Poistaa tehdyt asetukset ja palaa kohtaan Reittiä ei löydetty.

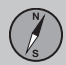

#### Vaihtoehdot

#### Map options

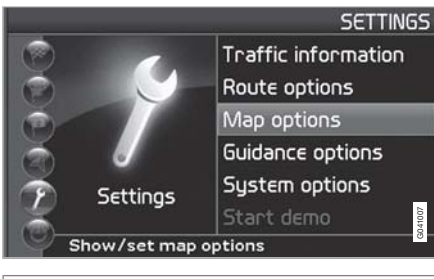

Asetukset → Kartta-asetukset

(Settings → Map otions)

Valitkaa tässä, mitkä palvelut näytetään kartalla ja miten kartta näytetään näytöllä.

- 1. Valitkaa toiminto, jota haluatte säätää navigointipainikkeella.
- 2. Painakaa ENTER avataksenne toiminnon.

#### Liikevaroitus

 Painakaa > ottaaksenne alavalikon käyttöön.

- Katsokaa Näytä kaikki nähdäksenne kaikki erikoiskohdesymbolit karttakuvassa.
- Valitkaa Piilota kaikki, jotta näytössä ei näy lainkaan symboleita.
- Valitkaa Näytä valitut ja painakaa > määrittääksenne, mitkä symbolit näytetään karttakuvassa. Nämä aktivoidaan rastilla.

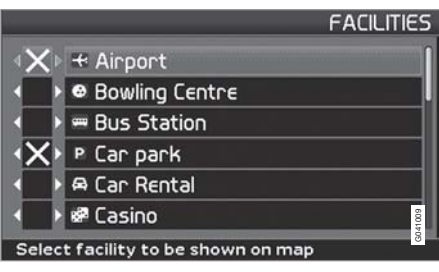

- 1. Siirtykää painamalla **A** tai **V** valitaksenne symboleista.
- Aktivoikaa/deaktivoikaa painamalla > tai
- 3. Painakaa ENTER tallentaaksenne.

#### Kartta

Kartan ollessa piilotettuna järjestelmä opastaa nuolen avulla.

#### Karttanäkymä

Valitkaa esitetäänkö kartta näkymänä 2D vai 3D.

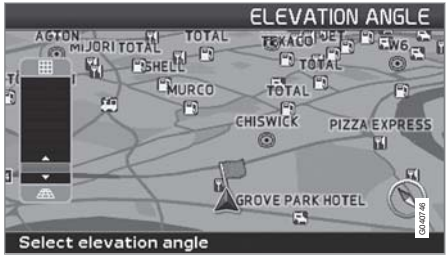

Korkeuskulman valinta.

Asetukset → Kartta-asetukset → Karttanäkymä → 3D

Kun 3D on valittu painamalla > tai < ja ENTER, esitetään korkeuskulman säädin. Valitkaa haluamanne kulma painamalla ▲ tai V sekä sen jälkeen ENTER ja BACK.

#### 2D-karttsuunta

Valitkaa, onko pohjoinen vai ajosuunta kartassa ylhäällä.

#### Risteyskartta

Valitkaa, esitetäänkö risteyskartta vaihtoehtona 2D vai 3D.

#### Vaihtoehdot

#### Kartan vieritys

Valitkaa, esitetäänkö kartta vaihtoehtona 2D vai 3D vierityksessä/kartan rullauksessa.

#### Kompassi

Valitkaa näytetäänkö kompassi näytössä vai ei.

Nykyinen sijainti

Valitkaa, näytetäänkö parhaillaan ajettava katu näytössä.

#### Palauta oletus

Kartan asetukset palautuvat tehdasasetuksiin.

 Painakaa >, valitkaa OK ja painakaa ENTER.

#### Opastusasetukset

Asetukset → Opastusasetukset

Opastusääni Valitse Nainen/mies.

Opastuksen äänenv.

Valitkaa äänenvoimakkuudeksi 1 - 35 tai Pois päältä, jos opastusääntä ei haluta.

Ääntä voidaan säätää myös äänentoistolaitteiston äänenvoimakkuuden säätimellä ääniopastuksen ollessa toiminnassa.

#### Opast. äänenv. tarkastus Tarkastaa säädetyn äänenvoimakkuuden "pling"-toiminnolla.

Jäljellä oleva aika/matka Valitkaa jokin vaihtoehdoista RTA/ETA/ Piilota.

- **RTA** (Remaining Time to Arrival): jäljellä oleva ajoaika.
- ETA (Estimated Time of Arrival): arvioitu saapumisaika.

#### Aikamuoto Valitkaa joko 12 tai 24 tunnin järjestelmä.

#### Liikevaroitus<sup>1</sup>

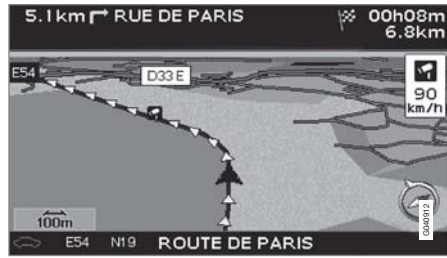

#### Liikenneturvallisuuskamera

Asetukset → Opastusasetukset → Liikevaroitus Kuljettajalle osoitetaan äänisignaalilla sekä symbolilla, kun tämä lähestyy liikenneturvallisuuskameraa. Symboli on väriltään oranssi, jos auton nopeus ylittää sallitun - muutoin valkoinen.

 Valitkaa Päällä käyttääksenne akustista varoitussignaalia tai Pois päältä, jos ette halua käyttää signaalia.

Liikenteen turvakameroiden näyttämistä kartalla säätelee kulloisenkin maan lainsäädäntö. Lisätietoja, ks. www.volvocars.com/navi.

#### ниом

- Huomatkaa, että liikennemerkin ilmoittama suurinta sallittua nopeutta voidaan joskus muuttaa, jolloin tieto poikkeaa navigaattorin tietokannasta.
- Kuljettajalla on aina vastuu voimassa olevien liikenne- ja nopeusmääräysten noudattamisesta.

#### Palauta oletus

Opastusasetukset palautuvat tehdasasetuksiin.

 Painakaa >, valitkaa OK ja painakaa ENTER.

<sup>1</sup> Tämä toiminto on käytettävissä vain, jos karttatietolevy sisältää liikenneturvallisuuskamerat.

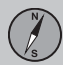

03

#### Vaihtoehdot

#### System options

Asetukset → Järjestelmäasetukset

- 1. Siirtykää toimintojen välillä navigointipainikkeella.
- 2. Painakaa ENTER tallentaaksenne asetukset.
- 3. Painakaa BACK peruuttaaksenne.

#### Language

Valitkaa järjestelmässä käytettävä kieli.

#### Värit

Valitkaa vaihtoehdoista Chrome, Blue tai Black.

#### Ruudunsäästäjä

Valitkaa, käytetäänkö näytönsäästäjää - näyttö sammuu n. 30 sekuntia viimeisimmän painalluksen jälkeen.

Opastuksessa tai muussa tiedotuksessa näyttö aktivoituu automaattisesti.

#### Aikarajoitteinen turvailmoitus

SYSTEM

Due to road conditions, some recommendations may not be accurate. Obey all traffic laws and use your own good judgment when driving. Always concentrate on your driving by keeping your eyes and mind on the road.

Press ENTER to confirm your agreement. Press BACK to decline.

Asetukset → Järjestelmäastukset → Aikarajoitt. turvailmoitus

Valitkaa Ei, jos järjestelmän aloituskuva pitää vahvistaa painamalla ENTER jokaisen aloituskäynnistyksen yhteydessä.

Vaihtoehto **Kyllä** aiheuttaa sen, että käynnistyskuva vaihtuu ko. karttakuvaksi n.

10 sekunnin kuluttua tarvitsematta vahvistusta.

Ohje

Valitkaa, näytetäänkö ohjetekstejä näytön alaosassa.

Etäisyyden yksikkö

Valitkaa näytettävä etäisyyden yksikkö (km tai maili).

**GPS-tiedot** 

 Painakaa > nähdäksenne koordinaatit ja osoitteen auton sijainnille sekä niiden satelliittien määrän, joihin järjestelmällä on yhteys.

About Näyttää tietoja karttalevystä.

#### **Reset to default**

Järjestelmäasetukset palautuvat tehdasasetuksiin.

 Painakaa >, valitkaa OK ja painakaa ENTER.

# Simulointi

#### Start demo

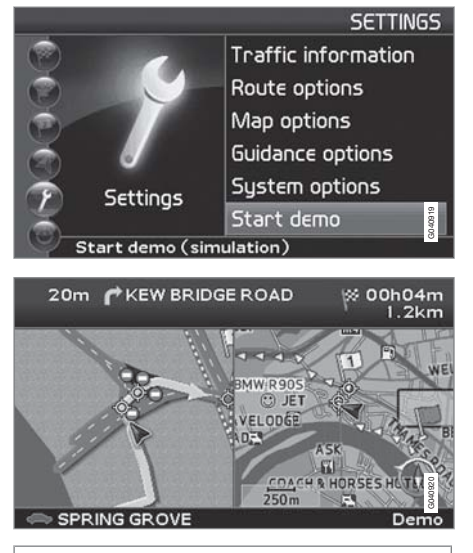

#### Asetukset → Aloita esittely

#### (Settings → Start demo)

Tässä simuloidaan ajo, joka on eritelty matkasuunnitelmassa.

Lopeta esittely keskeyttää simuloinnin.

#### (i) HUOM

Jotta esittely toimii, on määränpään oltava asetettuna.

| Yleistä                        |    |     |
|--------------------------------|----|-----|
| Liikennehäiriöiden välttäminen |    |     |
| Tietojen valinta               |    |     |
| Tietojen lukeminen             |    | 892 |
| Lähetin/Kartan mittakaava      | 60 | 602 |

#### LIIKENNETIEDOT

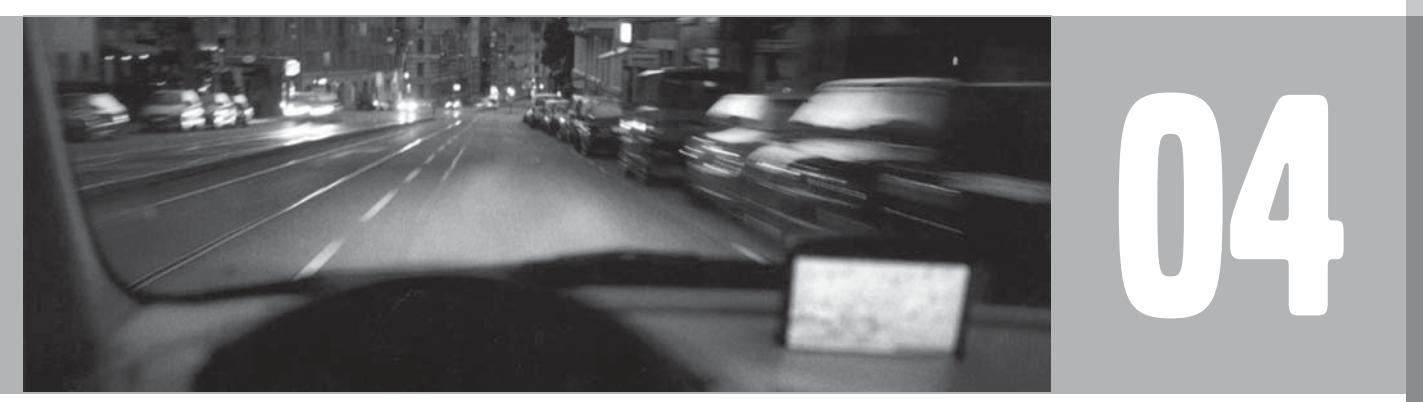

#### Yleistä

#### Näyttö ja vastaanotto

Lähetetyt liikennetiedot otetaan aina vastaan ja esitetään. Toiminto on käytössä, vaikka määränpäätä ei ole asetettu.

Liikennetietojen esitystapaa voi muuttaa kohdassa **Asetukset**, katso sivu 58.

Liikennetiedotuksen esittäminen riippuu myös sen lähetystavasta.

04

#### i huom

Liikennetietoa ei ole saatavana kaikilla alueilla/kaikissa maissa.

Liikennetietojen lähetysalueet lisääntyvät jatkuvasti.

#### Liikennesymbolit kartalla

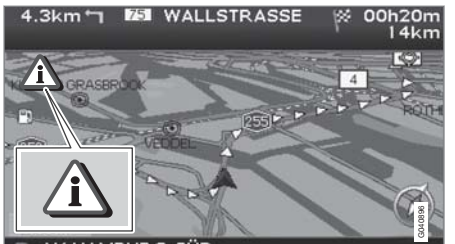

AK HAMBURG-SÜD Liikennetiedotteen symboli.

Kun matkan varrella on vähintään yksi liikennetiedote, esitetään symboli kartan vasemmassa yläkulmassa. Liikenneongelma voidaan selata esiin **navigointipainikkeella** sen paikan ja luonteen näkemiseksi.

Liikennehäiriöt merkitään symboleilla, viivoilla ja kehyksillä. Ne ovat punaisia tai keltaisia.

Punainen - Tärkeää tietoa.

Keltainen - Yleistä tietoa.

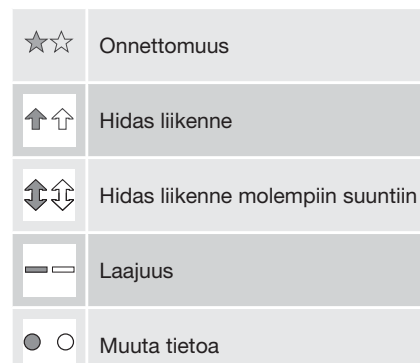

#### Laajuus

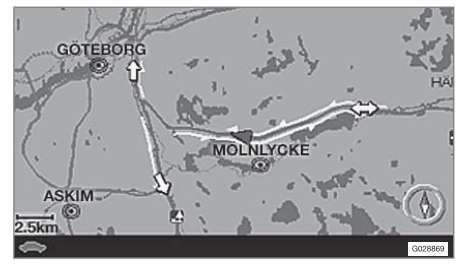

Tietyt liikennetiedotteet sisältävät myös tietoja liikennehäiriön laajuudesta.

Kaikilla mittakaavoilla 5 km:iin asti näytetään – symbolien lisäksi – punainen tai keltainen viiva kyseisen tien kohdalla. Viivan pituus vastaa liikennehäiriön laajuutta (matkaa).

#### Liikennehäiriöiden välttäminen

#### Vältä liikenneongelmia

Asetukset → Reittiasetukset

Valitkaa, ohjaako järjestelmä liikennehäiriöiden ohi vai ei.

- 1. Siirtykää kohtaan Vältä liikenneongelmia
- 2. Valitkaa Kyllä tai Ei.

#### **Kyllä**

Järjestelmä välttää reitinlaskennassa teitä, joilla on liikennehäiriöitä.

#### Ei

Järjestelmä ei vältä reitinlaskennassa teitä, joilla on liikennehäiriöitä.

#### і ниом

Järjestelmää käynnistettäessä saattaa kestää noin 15 minuuttia, ennen kuin alueen kaikki liikennetiedot on ladattu.

#### Automaattinen ilmoitus

Asetukset → Liikennetiedot → Automaattinen ilmoitus

Valitkaa, näytetäänkö lähetetyt liikennetiedot vai ei.

#### Kyllä

Järjestelmä antaa mahdollisuuden valita vaihtoehtoisen reitin mahdollisen liikennehäiriön ohi.

#### Ei

Järjestelmä ei anna tietoja liikennehäiriöistä vaan reitti kulkee mahdollisten liikennehäiriö-kohtien kautta.

#### Uusi tai alkuperäinen reitti

Jos järjestelmä laskee vaihtoehtoisen reitin liikenne-esteen ohi, teillä on mahdollisuus valita haluamanne tie.

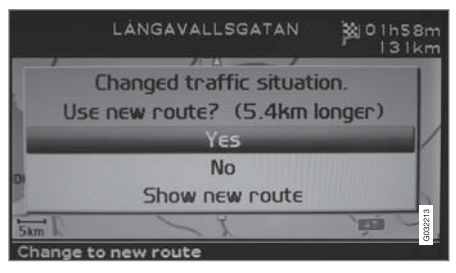

Kuvassa näytetään teksti Muuttunut liikenne. Käytä reittiä? (Changed traffic situation. Use new route?) ja annetut vaihtoehdot sekä se, että uusi reitti on 5,4 km pitempi.

#### Kyllä (Yes)

Järjestelmä opastaa nyt uuden reitin mukaisesti, ohi häiriöalueen.

#### Ei (No)

Järjestelmä opastaa alkuperäisen reitin mukaisesti, häiriöalueen läpi.

# Näyttää yksityiskohtaista tietoa vaihtoehtoisesta reitistä.

#### Tietojen valinta

#### Liikennetietojen valinta

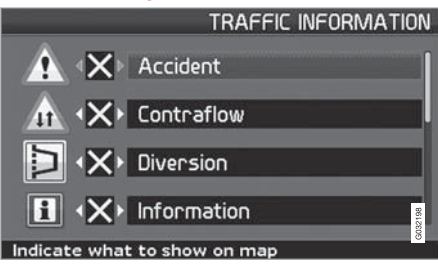

Asetukset → Liikennetiedot → Liikennetietojen valinta

Valitkaa, minkä tyyppinen liikennetieto näytössä näytetään.

#### Näytä kaikki

Kaikki liikennetiedot ovat käytettävissä.

Piilota kaikki

Mitään liikennetietoja ei näytetä.

Näytä valitut

- Painakaa ➤ valitaksenne symboleista. Valitkaa, mitä liikennetietosymboleita (liikennetiedotteet) järjestelmä näyttää kartalla ja ottaa huomioon reitinlaskennassa.
- Aktivoikaa tai deaktivoikaa näppäimellä
   tai <.</li>

3. Vahvistakaa asetukset painamalla **ENTER**.

Vierityspalkki oikealla osoittaa, että listassa on useampia vaihtoehtoja kuin näytössä näkyy.

#### Kilvet kartalla

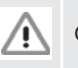

1t

Onnettomuus

Liikennevirtaa vastaan

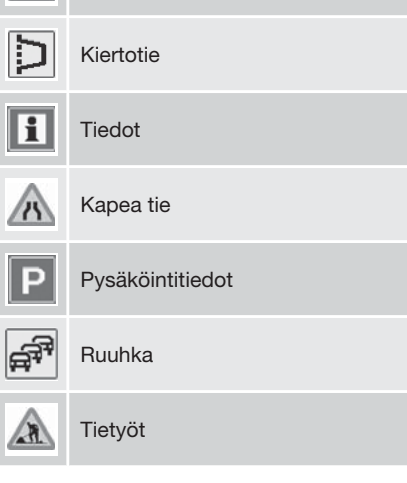

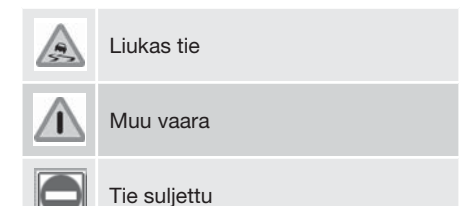

#### Tietojen lukeminen

#### Liikennetiedotuksen lukeminen

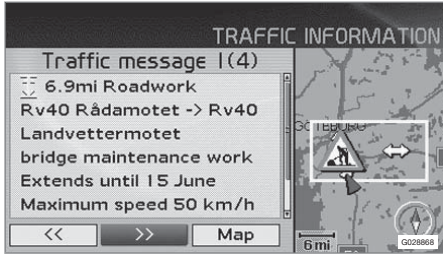

Yksityiskohtaiset liikennetiedot.

#### → Lue liikenneviestit →

Liikenneviesti näytetään symbolin kanssa näytöllä. Liikenneviestin lukeminen:

1. Painakaa ENTER saadaksenne pikavalikon esille:

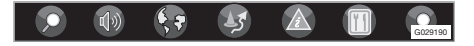

- Siirtykää kohtaan painikkeella < tai ➤ ja painakaa ENTER. Valitkaa sitten Lue viesti valikosta.
  - > Punainen tai keltainen kehys osoittaa ajankohtaisen liikennetiedotteen.
- Selatkaa liikennetiedotteita painamalla < tai >.

- 4. Painakaa **ENTER** saadaksenne tarkempia liikennetietoja.
- 5. Painakaa **BACK** voidaksenne jälleen selata ajankohtaisia viestejä.

Näytössä näkyvät kartan alueella ajankohtaiset liikenneviestit.

Siinä näkyy myös tarkempia tietoja liikennehäiriöstä. Ylimpänä annetaan tilanteen laajuus.

Jos tietoja on saatavana, näytetään myös:

- kesto
- nopeutta sekä ajoneuvon leveyttä ja korkeutta koskevat rajoitukset
- kyseiset tiet.

#### Liikennetietojen alueen koko

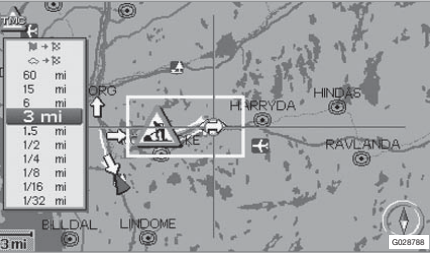

Lue liikenneviestit → Kartta → Mittakaava

Kartan mittakaava määrittää, paljonko liikennetietoja voidaan näyttää; mitä suurempi kartta-alue näkyy näytössä, sitä enemmän tietoja voidaan näyttää.

- 1. Mittakaavan muuttaminen tai tiettyyn liikenneviestiin tarkentaminen kartalla: Valitkaa alueen mittakaava ja painakaa **ENTER**.
- 2. Painakaa **BACK** palataksenne edelliseen näyttöön.

#### Lähetin/Kartan mittakaava

#### Aseman haku/valinta liikennetiedotuksia varten

Asetukset → Liikennetiedot → Hae asemaa

Hae asemia

• Painakaa ENTER etsiäksenne asemia, jotka lähettävät liikennetietoja.

Valitse asema

- 1. Painakaa **ENTER** valitaksenne olemassa olevien asemien joukosta.
- 2. Valitkaa asema näppäimellä **A** tai **V** ja painakaa **ENTER**.
- Painakaa BACK palataksenne edelliseen näyttöön.

Nykyinen asema Näyttää nykyisen liikennetiedotusaseman

Reset to default Asemien asetukset palautuvat tehdasasetuksiin.

 Painakaa >, valitkaa OK ja painakaa ENTER.

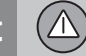

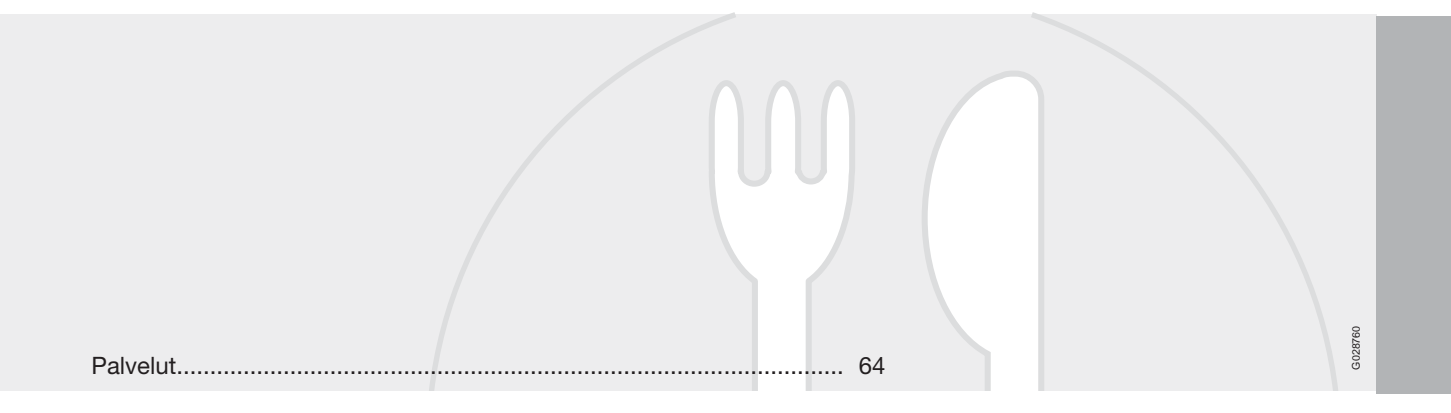

#### SYMBOLIT KARTALLA

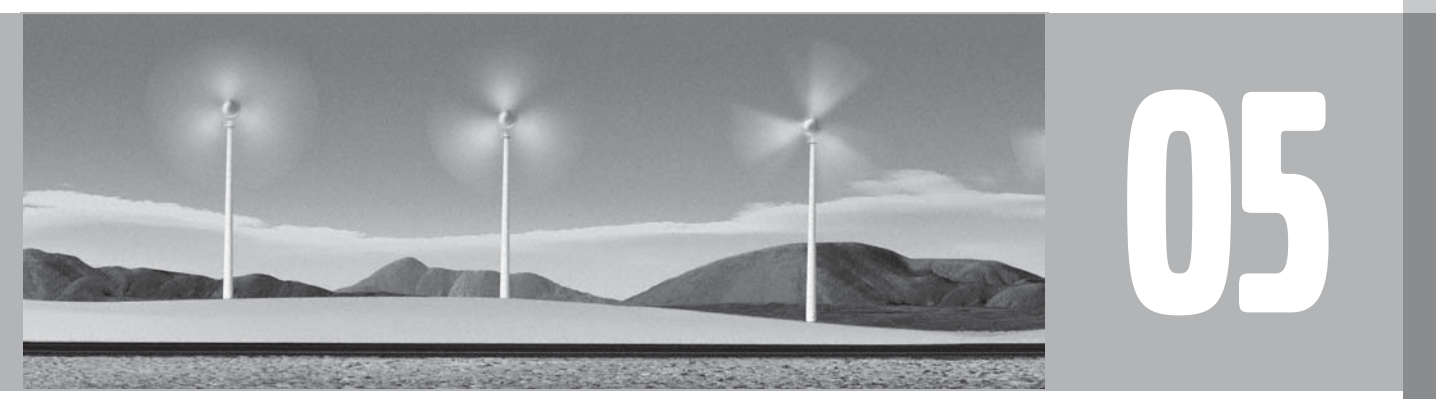

#### Palvelut

Valitkaa esitetäänkö kaikki palvelut tai ei mitään palvelua kartalla tai määritelkää ne, jotka esitetään.

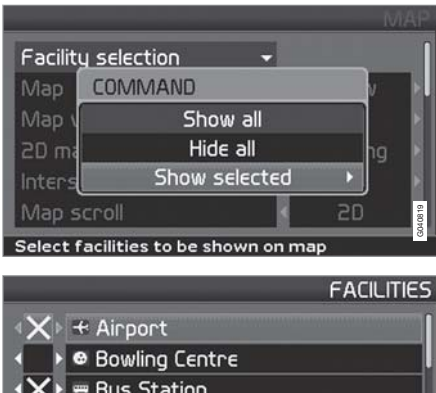

Airport
Bowling Centre
Bowling Centre
Bus Station
P Car park
P Car Rental
Casino
Select facility to be shown on map

(Settings → Map otions → Facility selection)

Asetukset → Kartta-asetukset → Liikevaroitus

- Kun Palvelun valinta (Facility selection) on merkittynä, painakaa > - valikko avautuu.
- Merkitkää Näytä valitut (Show selected) ja painakaa > - uusi valikko avautuu.
- Rastilla merkityt palvelut esitetään kartalla - askeltakaa luettelo läpi ja poistakaa merkintä ➤ symboleilta, joita ei esitetä.
- 4. Lopettakaa painamalla ENTER, kun kaikki valinnat on tehty peruuttakaa pois valikoista painamalla BACK.

#### і ниом

Erikoiskohteen symboli voi vaihdella maakohtaisesti.

Seuraavat eri palvelujen symbolit voidaan valita esitettäviksi näytöllä.

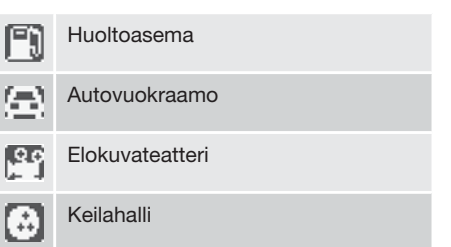

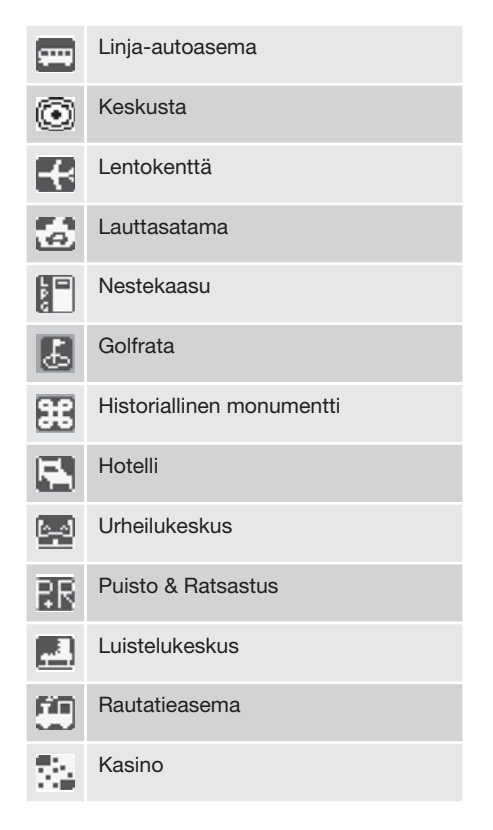

#### Palvelut

| ⑪                      | Kulttuurikeskus    |
|------------------------|--------------------|
|                        | Konserttitalo      |
| ×.                     | Ostoskeskus        |
|                        | Paikka             |
|                        | Museo              |
|                        | Kongressikeskus    |
| 8                      | Maakaasu           |
| Ρ                      | Pysäköintialue     |
| 赫                      | Puisto & Virkistys |
| 53                     | Lähijuna-asema     |
|                        | Levähdysalue       |
| Ψ1                     | Ravintola          |
| $\widehat{\mathbf{m}}$ | Kaupungintalo      |

| 3  | Hiihtokeskus          |
|----|-----------------------|
|    | Sairaala              |
|    | Safety camera         |
| ž. | Teatteri              |
| 3  | Turistikohde          |
| 0  | Turistiopastus        |
|    | Yliopisto/korkeakoulu |
| ۵  | Viinitila             |
| V  | Volvo-jälleenmyyjä    |

| Yleisiä kysymyksiä       | 68     |       |
|--------------------------|--------|-------|
|                          | 70     |       |
| EULA - License agreement | <br>   | 28731 |
| Tekijänoikeus            | <br>72 | GO    |

### KYSYMYKSIÄ JA VASTAUKSIA

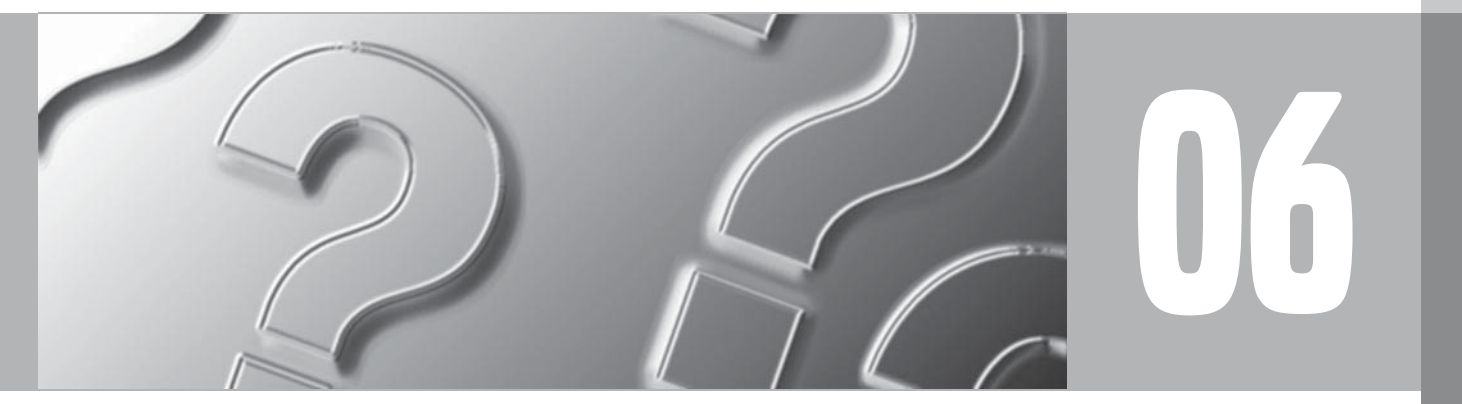

 $\bigcirc$ 

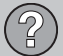

#### Yleisiä kysymyksiä

#### Auton sijainti kartalla on väärä

GPS-järjestelmä näyttää auton sijainnin noin 20 metrin tarkkuudella.

Virheen todennäköisyys kasvaa ajettaessa toisen tien kanssa samansuuntaista tietä, mutkittelevaa tietä tai monitasoista tietä sekä ajettaessa pitkää matkaa ilman selviä käännöksiä.

Korkeat mäet, rakennukset, tunnelit, ylikäytävät, eritasoristeykset jne. vaikuttavat negatiivisesti järjestelmän GPS-signaalien vastaanottoon, mikä tarkoittaa että auton sijainnin laskentatarkkuus saattaa huonontua.

#### Järjestelmä ei aina laske nopeinta/ lyhyintä tietä

Reitinlaskennassa etäisyys, tien leveys, tietyyppi, käännösten määrä oikealle/vasemmalle, liikenneympyrät jne. otetaan kaikki huomioon teoreettisesti parhaan reitin löytämiseksi. Kokemus ja paikallistuntemus saattavat kuitenkin tuottaa paremman tuloksen.

#### Järjestelmä käyttää tulliteitä, moottoriteitä ja lauttoja, vaikka valitsin niiden välttämisen

Pidempien reittien laskennassa järjestelmä voi teknisistä syistä käyttää vain isoja teitä.

Jos on valittu maksullisten teiden ja moottoriteiden välttäminen, näitä vältetään mahdollisuuksien mukaan ja niitä käytetään vain, jos muuta kohtuullista vaihtoehtoa ei ole tarjolla.

# Auton sijainti kartalla on väärä kuljetuksen jälkeen

Jos autoa kuljetetaan, esimerkiksi lautalla tai junalla, tai siten että GPS-signaalien vastaanotto häiriintyy, saattaa kestää viisi minuuttia ennen kuin auton sijainti on taas oikein laskettu.

# Auton sijainti kartalla on väärä akun irti kytkemisen jälkeen

Jos GPS-antennin virta on katkaistu, GPS-signaalien vastaanotto ja auton sijainnin laskenta saattaa kestää yli 5 minuuttia.

#### Autosymboli näytössä käyttäytyy poikkeavasti renkaiden vaihdon jälkeen

GPS-vastaanottimen lisäksi myös auton nopeusanturi ja kulmanopeusanturi eli gyro vaikuttavat auton sijainnin ja ajosuunnan laskentaan. Varapyörän asennuksen tai kesärenkaista talvirenkaisiin vaihdon jälkeen järjestelmän tulee "oppia" uusien pyörien mitat.

Jotta järjestelmä toimii optimaalisesti, voi olla tästä syystä tarpeen ajaa joitakin kilometrejä ja tehdä suuria käännöksiä.

## Karttatiedot eivät vastaa todellista tilannetta

Uusia teitä rakennetaan, vanhoja kunnostetaan ja uusia liikennesääntöjä otetaan käyttöön jat-

kuvasti jne, joten digitaalinen karttatietokanta ei ole aina täysin ajan tasalla.

Karttatietoja kehitetään ja päivitetään koko ajan. Volvo-jälleenmyyjä antaa mielellään lisätietoja.

Myös osoitteessa www.volvocars.com/navi on lisää tietoa kartoista ym.

#### Kartan mittakaava vaihtuu joskus

Joillakin alueilla ei ole yksityiskohtaisia karttatietoja. Järjestelmä vaihtaa tällöin automaattisesti suurennusastetta.

#### Haluttu valikkovaihtoehto puuttuu

Tarkastakaa tehdyt asetukset. Valitkaa Palauta oletukset palataksenne alussa tehtyihin asetuksiin.

# Autosymboli näytössä hyppää eteenpäin tai pyörii

Järjestelmä saattaa tarvita joitakin sekunteja auton sijainnin ja liikkeen tunnistamiseen ennen liikkeelle lähtöä.

Kytkekää järjestelmä pois päältä ja sammuttakaa moottori. Käynnistäkää uudelleen, mutta odottakaa hetki ennen kuin lähdette liikkeelle.

#### Yleisiä kysymyksiä

Minä ajan pitkän matkan, mutta en halua ilmoittaa erityistä reittiä kaupunkeihin, joiden läpi olen ajatellut ajaa - Kuinka teen yksinkertaisimmin matkasuunnitelman?

Määrittäkää määränpää suoraan kartalla käyttäen hiusristikkoa. Järjestelmä opastaa automaattisesti lopulliseen määränpäähän, vaikka poikkeatte välietapeilta.

#### Mitä teen valitakseni määränpään/ välietapin, joka ei ole käyttämälläni levyllä?

Selatkaa ensin haluttuun määränpäähän nähdäksenne esitetäänkö tiestö ja yksityiskohtaiset tiedot normaalisti näytöllä. Tehkää siinä tapauksessa tavallinen reittisuunnitelma.

Päinvastaisessa tapauksessa se tarkoittaa, ettei järjestelmä voi "nähdä" määränpäätä ko. karttalevyn ulkopuolella. Tehkää tällöin matkasuunnitelma käyttäen määränpäätä, joka on sopivasti seuraavan kartta-alueen rajalla.

Perillä karttalevyn rajalla vaihdetaan seuraavan kartta-alueen DVD-levyyn ja tehdään uusi matkasuunnitelma.

#### HUOM

- Jos tiestön ja yksityiskohtaisten tietojen esittäminen normaalisti lakkaa, on auto tullut alueelle, joka on toisella karttalevyllä - vaihtakaa oikeaan levyyn.
- Eri levyt ulottuvat eri pitkälle viereisillä levyalueilla - tämän vuoksi on hyvä kokeilla toisella levyllä.

#### Järjestelmään on useita karttalevyjä -Kuinka tiedän, mitä pitää käyttää?

Käyttäkää pääasiassa levyä, joka sisältää yksityiskohtaiset tiedot omasta paikallisesta alueestanne. Tiedot ilmenevät levyn kotelosta ja levyssä olevasta painatuksesta.

Suunniteltaessa ulkomaanmatkaa tulee kaikkien levyjen olla autossa käytettävissä.

# Häviääkö matkasuunnitelmani, kun vaihdan karttalevyä?

Ei, matkaohjelma säilyy kunnes poistatte sen.

#### Karttalevyni eivät ole ajantasaisia

Ottakaa yhteys Volvo-jälleenmyyjään karttatietojen päivittämiseksi.

Ks. myös www.volvocars.com/navi

# Miksi katuosoitteita ei ole käytettävissä määränpäänä toisessa maassa?

Jokainen karttalevy sisältää saman tieverkon. Yksityiskohtaiset tiedot, kuten osoitteet, palvelut ym. ovat kunkin maantieteellisen alueen karttalevyllä. Muuten DVD-levyt ovat identtiset. Tarkistakaa, että oikea DVD-levy on paikallaan asemassa.

#### Kuinka voin helposti tarkistaa, mitä DVDlevyä käytetään?

Katsokaa kohdasta Asetukset → Järjestelmäasetukset → Tietoja versiotietoja ja tietoja alueesta, jonka levy kattaa.

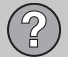

#### **EULA - License agreement**

#### NOTICE TO THE USER

PLEASE READ THIS END USER LICENSE AGREEMENT CAREFULLY BEFORE USING THE NAVTEQ DATABASE.

THIS IS A LICENSE AGREEMENT - AND NOT AN AGREEMENT FOR SALE - BETWEEN YOU AND NAVTEQ EUROPE B.V. FOR YOUR COPY OF THE NAVTEQ NAVIGABLE MAP DATABASE, INCLUDING ASSOCIATED COM-PUTER SOFTWARE, MEDIA AND EXPLANA-TORY PRINTED DOCUMENTATION PUBLIS-HED BY NAVTEQ (JOINTLY "THE DATA-BASE"). BY USING THE DATABASE, YOU ACCEPT AND AGREE TO ALL TERMS AND CONDITIONS OF THIS END USER LICENSE AGREEMENT ("AGREEMENT"). IF YOU DO NOT AGREE TO THE TERMS OF THIS AGREE-MENT, PROMPTLY RETURN THE DATABASE, ALONG WITH ALL OTHER ACCOMPANYING ITEMS. TO YOUR SUPPLIER FOR A REFUND.

#### **OWNERSHIP**

The Database and the copyrights and intellectual property or neighboring rights therein are owned by NAVTEQ or its licensors. Ownership of the media on which the Database is contained is retained by NAVTEQ and/or your supplier until after you have paid in full any amounts due to NAVTEQ and/or your supplier pursuant to this Agreement or similar agreement(s) under which goods are provided to you.

#### LICENSE GRANT

NAVTEQ grants you a non-exclusive license to use the Database for your personal use or, if applicable, for use in your business' internal operations. This license does not include the right to grant sub-licenses.

#### LIMITATIONS ON USE

The Database is restricted for use in the specific system for which it was created. Except to the extent explicitly permitted by mandatory laws (e.g. national laws based on the European Software Directive (91/250) and the Database Directive (96/9)), you may not extract or reutilize substantial parts of the contents of the Database nor reproduce, copy, modify, adapt, translate, disassemble, decompile, reverse engineer any portion of the Database. If vou wish to obtain interoperability information as meant in (the national laws based on) the European Software Directive, you shall grant NAV-TEQ reasonable opportunity to provide said information on reasonable terms, including costs, to be determined by NAVTEQ.

#### TRANSFER OF LICENSE

You may not transfer the Database to third parties, except when installed in the system for which it was created or when you do not retain any copy of the Database, and provided that the transferee agrees to all terms and conditions of this Agreement and confirms this in writing to NAVTEQ. Multi-disc sets may only be transferred or sold as a complete set as provided by NAVTEQ and not as subset thereof.

#### LIMITED WARRANTY

NAVTEQ warrants that, subject to the warnings set out below. for a period of 12 months after acquisition of your copy of the Database, it will perform substantially in accordance with NAV-TEQ's Criteria for Accuracy and Completeness existing on the date you acquired the Database: these criteria are available from NAV-TEQ at your request. If the Database does not perform in accordance with this limited warranty, NAVTEQ will use reasonable efforts to repair or replace your non-conforming copy of the Database. If these efforts do not lead to performance of the Database in accordance with the warranties set out herein, you will have the option to either receive a reasonable refund of the price you paid for the Database or to rescind this Agreement. This shall be NAV-TEQ's entire liability and your sole remedy against NAVTEQ. Except as expressly provided in this section, NAVTEQ does not warrant nor make any representations regarding the use of results of the use of the Database in terms of its correctness, accuracy, reliability, or otherwise. NAVTEQ does not warrant that the Database is or will be error free. No oral or written information or advice provided by NAV-TEQ, your supplier or any other person shall
# (?)

## **EULA - License agreement**

create a warranty or in any way increase the scope of the limited warranty described above. The limited warranty set forth in this Agreement does not affect or prejudice any statutory legal rights that you may have under the legal warranty against hidden defects.

If you did not acquire the Database from NAV-TEQ directly, you may have statutory rights against the person from whom you have acquired the Database in addition to the rights granted by NAVTEQ hereunder according to the law of your jurisdiction. The above warranty of NAVTEQ shall not affect such statutory rights and you may assert such rights in addition to the warranty rights granted herein.

## LIMITATION OF LIABILITY

The price of the Database does not include any consideration for assumption of risk of consequential, indirect or unlimited direct damages which may arise in connection with your use of the Database. Accordingly, in no event shall NAVTEQ be liable for any consequential or indirect damages, including without limitation, loss of revenue, data, or use, incurred by you or any third party arising out of your use of the Database, whether in an action in contract or tort or based on a warranty, even if NAVTEQ has been advised of the possibility of such damages. In any event NAVTEQ's liability for direct damages is limited to the price of your copy of the Database.

THE LIMITED WARRANTY AND LIMITATION OF LIABILITY, SET FORTH IN THIS AGREE-MENT, DO NOT AFFECT OR PREJUDICE YOUR STATUTORY RIGHTS WHERE YOU HAVE ACQUIRED THE DATABASE OTHER-WISE THAN IN THE COURSE OF A BUSI-NESS.

#### WARNINGS

The Database may contain inaccurate or incomplete information due to the passage of time, changing circumstances, sources used and the nature of collecting comprehensive geographic data, any of which may lead to incorrect results. The Database does not include or reflect information on - inter alia - neighborhood safety; law enforcement; emergency assistance; construction work; road or lane closures; vehicle or speed restrictions; road slope or grade; bridge height, weight or other limits; road or traffic conditions; special events; traffic congestion; or travel time.

## **GOVERNING LAW**

This Agreement shall be governed by the laws of the jurisdiction, in which you reside at the date of acquisition of the Database. Should you at that moment reside outside the European Union or Switzerland, the law of the jurisdiction within the European Union or Switzerland where you acquired the Database shall apply. In all other cases, or if the jurisdiction where you acquired the Database cannot be defined, the laws of the Netherlands shall apply. The courts competent at your place of residence at the time you acquired the Database shall have jurisdiction over any dispute arising out of, or relating to this Agreement, without prejudice to NAVTEQ's right to bring claims at your then current place of residence.

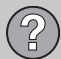

## Tekijänoikeus

#### Austria

© Bundesamt für Eich- und Vermessungswesen.

#### France

Source Géoroute ® IGN France & BD Carto ® IGN France.

#### Germany

Die Grundlagendaten wurden mit Genehmigung der zuständigen Behörden entnommen.

**Great Britain** © Based upon Crown Copyright material.

Greece Copyright Geomatics Ltd.

Hungary Copyright ©2003; Top-Map Ltd.

## 06

La Banca Dati Italiana è stata prodotta usando quale riferimento anche cartografia numerica ed al tratto prodotta e fornita dalla Regione Toscana.

#### Norway

Italv

Copyright © 2000; Norwegian Mapping Authority.

#### Poland

© EuroGeographics.

#### Portugal

Source: IgeoE - Portugal.

## Spain

Información geográfica propiedad del CNIG.

#### Sweden

Based upon electronic data © National Land Survey Sweden.

## Switzerland

Topografische Grundlage: © Bundesamt für Landestopographie.

## HUOM

Australia ei kuulu tämän sopimuksen piiriin. katsokaa erityistietoja.

© 2005 - 2009 NAVTEQ All rights reserved.

## Denso

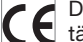

**DENSO CORPORATION vakuuttaa** täten että DN-NS-020 tyyppinen laite on direktiivin 1999/5/EY oleellisten vaatimusten ja sitä koskevien direktiivin muiden ehtojen mukainen.

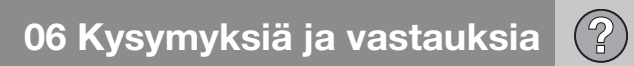

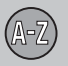

| A                                 |        |
|-----------------------------------|--------|
| About<br>tietoja karttalevystä 52 | 2      |
| Address<br>aseta sisään 36        | 6      |
| Aikarajoitteinen turvailmoitus 52 | 2      |
| Akku<br>kauko-ohjain              | 0      |
| kamera                            | 1<br>4 |
| Antenni sijainti 15, 17, 19       | 9      |
| Aseta määränpää 36                | 6      |
| Aseta tarkkailtavaksi 29, 32, 40  | C      |
| Automaattinen ilmoitus 57         | 7      |
| Auton kuljetus 68                 | 8      |
| Avoid                             |        |
| aikarajoitetut tiet 47            | 7      |
| lautat 47                         | 7      |
| liikennehäiriö 47                 | 7      |
| moottoritiet                      | /      |
| tulitiot                          | (<br>7 |
| tuilitiet 4 <i>i</i>              | (      |

| В         |       |
|-----------|-------|
| BACKSPACE | 8, 20 |

## D

| Demo                  | 53 |
|-----------------------|----|
| DVD-levy              |    |
| hoito                 | 23 |
| sisältö Australia     | 22 |
| sisältö Etelä-Afrikka | 22 |
| sisältö Eurooppa      | 22 |
| sisältö Lähi-itä      | 22 |
| sisältö Venäjä        | 22 |
| vaihto                | 22 |
|                       |    |

| E |   |
|---|---|
| E | 1 |

| ENTER 8, 20                   |
|-------------------------------|
| Erikoiskohteet                |
| pikavalikko 29, 30            |
| symbolit                      |
| Erikoiskohteet määränpäänä 37 |
| Etäisyyden yksikkö 51, 52     |

## G

| GPS-tiedot      | 52 |
|-----------------|----|
| GPS-vastaanotin | 17 |

## H

| Haku                               |    |
|------------------------------------|----|
| karttapisteiden mukaan             | 40 |
| postinumero                        | 38 |
| yleinen                            | 21 |
| Hakupolkujen selostus käsikirjassa | 12 |

| IR-vastaanotin | ja | kauko-ohjain | 20 |
|----------------|----|--------------|----|
|----------------|----|--------------|----|

| Järjestelmäasetukset           | 13, | 52 |
|--------------------------------|-----|----|
| Järjestelmän kytkeminen päälle |     | 8  |

07

# 07 Aakkosellinen hakemisto

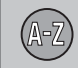

## K

| Kaiuttimet sijainti 15, 17, 1               | 9   |
|---------------------------------------------|-----|
| Kamera                                      | -   |
| akustinen signaali 5                        | ) [ |
| Kamera (Äänisignaali) 5                     | 1   |
| Karta                                       |     |
| piste 4                                     | 0   |
| Kartan mittakaava/nykyinen reitti pikavali- |     |
| kossa 2                                     | 9   |
| Kartan suunta 5                             | 0   |
| Kartan vieritys 32, 5                       | 51  |
| Kartan väri 5                               | 2   |
| Kartta-asetukset 5                          | 0   |
| Karttakuva 2                                | 4   |
| Karttalevy                                  |     |
| sisältö Australia 2                         | 2   |
| sisältö Etelä-Afrikka 2                     | 2   |
| sisältö Eurooppa 2                          | 2   |
| sisältö Lähi-itä 2                          | 2   |
| sisältö Venäjä 2                            | 2   |
| Karttanäkymä 5                              | 0   |
| Karttatila 1                                | 3   |
| Kauko-ohjain ja IR-vastaanotin 2            | 20  |

| Kesk   | kusyksikkö       |       |    |
|--------|------------------|-------|----|
| si     | ijainti 15       | , 17, | 19 |
| Kieli. |                  |       | 52 |
| Kiert  | totie            |       |    |
| р      | ikavalikko       |       | 29 |
| Kom    | ipassi           | 25,   | 51 |
| Käsil  | kirjan muutokset |       | 12 |
|        |                  |       |    |

| Laajuus                                       | 56       |
|-----------------------------------------------|----------|
| Liikennesymbolit kartalla                     | 56       |
| Liikennetiedot<br>lähettäminen<br>pikavalikko | 59<br>30 |
| Liikennetiedotuksen lukeminen                 | 59       |
| Liikennetiedotusasemat<br>haku/valinta        | 60       |
| Liikennetiedotusasemien haku                  | 60       |
| Liikennetietoja 15, 17,                       | 19       |
| Liikennetietojen mittakaavan muuttami-        |          |
| nen                                           | 59       |
| Liikennetietojen valinta                      | 58       |
| Liikenneturvallisuuskamera                    | 51       |

## M

| Matkaohjelman syöttäminen                | 41 |
|------------------------------------------|----|
| Matkasuunnitelman poistaminen            | 42 |
| Mittakaava                               |    |
| muuttaminen 40,                          | 59 |
| Mittakaava/nykyinen reitti pikavalikossa | 29 |
| Määränpää                                |    |
| aseta                                    | 36 |

## N

| Navigointipainike              | 20 |
|--------------------------------|----|
| Nuolinäppäimet 8,              | 20 |
| Vykyinen liikennetiedotusasema | 60 |
| Vykyinen sijainti kartalla     | 46 |
| Väppäimet                      | 20 |
| sijainti 15, 17,               | 19 |
| Väyttö                         |    |
| hoito                          | 23 |
|                                |    |

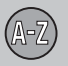

# 07 Aakkosellinen hakemisto

## 0

| Oletukset                     | 13 |
|-------------------------------|----|
| Opastuksen käynnistäminen 36, | 42 |
| Opastus                       | 42 |
| käynnistä                     | 36 |
| pikaopas                      | 8  |
| Opastusasetukset              | 51 |

## P

| Palauta oletus     | 47  |
|--------------------|-----|
| Paluumatka         | 39  |
| Perustoiminnot     | . 8 |
| Pikavalikko        | 29  |
| Postinumero        |     |
| haku               | 38  |
| Päällä/Pois päältä | 13  |

| ĸ                 |    |
|-------------------|----|
| Reittivaihtoehdot | 47 |
| Risteys           | 39 |

| Risteyskartta  | 50 |
|----------------|----|
| Ruudunsäästäjä | 52 |

## 2

| Seuraava määränpää matkasuunnitel- |     |    |
|------------------------------------|-----|----|
| massa                              |     | 45 |
| Sijainnin tallentaminen            |     | 43 |
| Simulointi                         |     | 53 |
| Symbolit                           |     |    |
| erikoiskohteet                     |     | 64 |
| Säädä aluetta                      | 48, | 49 |
|                                    |     |    |

#### Γ.

| Takaisin lähtöpisteeseen                                        | 39       |
|-----------------------------------------------------------------|----------|
| Tallennettu sijainti<br>akustinen signaali<br>tiedon lisääminen | 44<br>44 |
| Tallennetut määränpäät                                          | 39       |
| Tallennetut sijainnit                                           | 39       |
| Tehdasasetukset                                                 | 13       |
| TMC-vastaanotin 15, 17,                                         | 19       |

#### Toiminnot

| näppäimet ja | kauko-ohjain | 20 |
|--------------|--------------|----|
|--------------|--------------|----|

## V

| /alikot/Toiminnot              | 26 |
|--------------------------------|----|
| Valitkaa liikennetiedotusasema | 60 |
| Valitkaa liikennetietosymbolit | 58 |
| lieritys                       | 51 |
| /iimeiset kymmenen määränpäätä | 39 |
| Välietappi                     | 41 |
| /ältettävän alueen koon säätö  | 49 |
| /ältä                          |    |
| alue                           | 48 |
| autojunia                      | 47 |
| valittu alue                   | 49 |

## Y

| Yleiskatsaus S80      | 18 |
|-----------------------|----|
| Yleiskatsaus V70/XC70 | 16 |
| Yleiskatsaus XC60     | 14 |

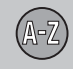

## Ä

| Älä häiritse -symboli                             | 20       |
|---------------------------------------------------|----------|
| Ääniopastus<br>pikavalikko                        | 29       |
| Äänisignaali<br>tallennettu sijainti<br>tiekamera | 44<br>51 |
| Ääniviesti                                        | 25       |
| Ääniviestien äänenvoimakkuuden säätö 15, 17,      | 19       |

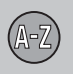

## Huomautuksia

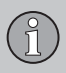

## Huomautuksia

|  | <br> |  |
|--|------|--|
|  | <br> |  |
|  |      |  |

# Volvo. for life

VOLVO Volvo Car Corporation TP 11193 (Finnish) AT 0920 Printed in Sweden, Göteborg 2009, Copyright © 2000-2009 Volvo Car Corporation